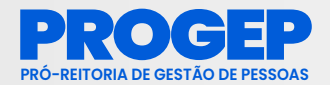

# MANUAL DE ORIENTAÇÕES PARA A NO

UEMA - SIGRH - Sistema Integrado de Gestão de Recursos Humanos

Acesso Rápido

Solicitar astamento

Servidores da Unida...

ade.

Srum.

M

er Tópico

Ponto

😒 Chefia de Unidade 🔍 Consultas 3 Serviços 💭 Solicitações

Não há notícias cadastradas.

1º EDIÇÃO

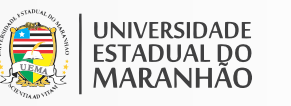

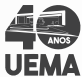

P

Men

Trocar

Editar p

DADOS Nat. Slape: Categoria: Cargos

## MANUAL DE ORIENTAÇÕES PARA REGISTRO DE FREQUÊNCIA NO SIGRH

**REITOR** Prof. Dr. Gustavo Pereira da Costa

VICE-REITOR Prof. Dr. Walter Canales Sant'Ana

PRÓ-REITOR DE GESTÃO DE PESSOAS – PROGEP Dr. José Rômulo Travassos da Silva

PRÓ-REITOR ADJUNTO DE GESTÃO DE PESSOAS – PROGEP Prof. Me. Célio de Oliveira Gama

**COORDENADORA DE ADMINISTRAÇÃO DE PESSOAL** Núbia Raquel Bezerra

**CHEFE DA DIVISÃO DE CADASTRO E LOTAÇÃO** Luana Diniz

#### **COLABORADORES:**

Alissoney dos Reis Diniz Isabella Silva Duarte Cutrim Joaquim José Araújo Silva Jaquileude Araújo Martins

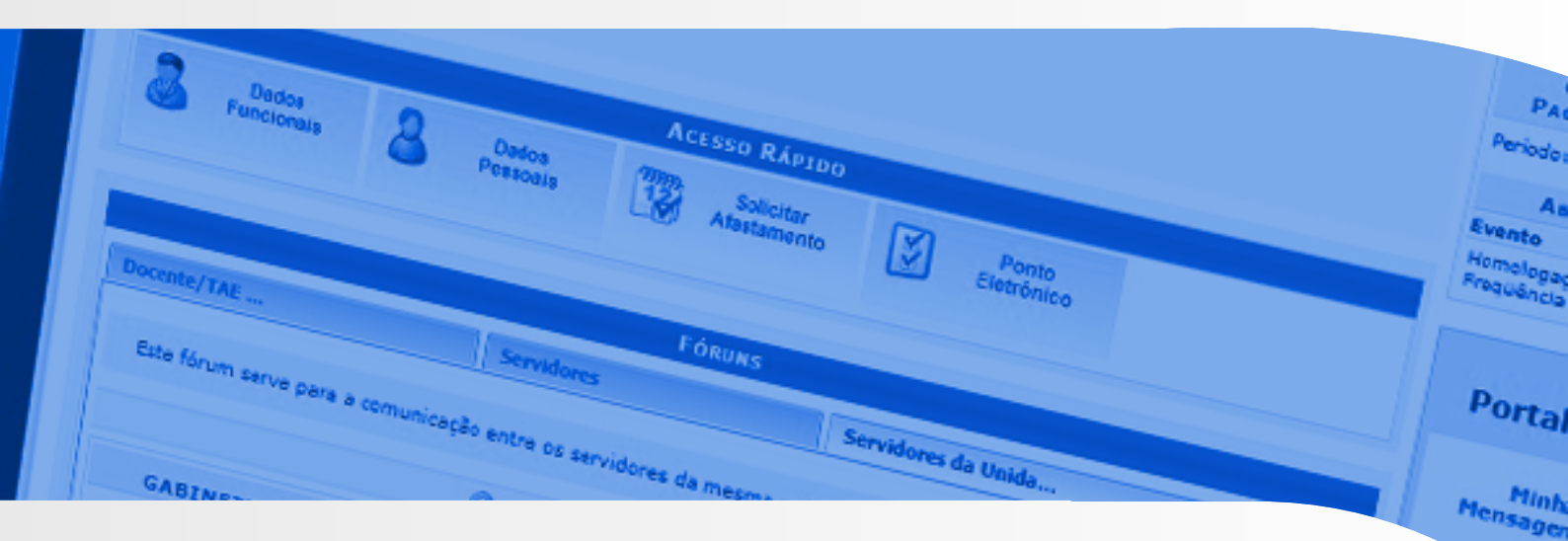

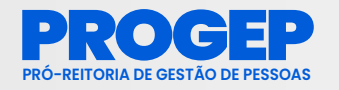

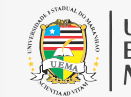

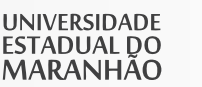

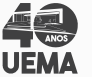

## APRESENTAÇÃO

O Manual de Orientações para registro de frequência no Sistema Integrado de Gestão de Recursos Humanos - SIGRH é o instrumento que tem por objetivo orientar os servidores e chefias imediatas das unidades da Universidade Estadual do Maranhão-UEMA, quanto aos procedimentos relativos ao registro, controle e gestão do ponto eletrônico de acordo com a Resolução n.º 345/2021-CAD/UEMA e demais normas vigentes.

Este manual visa garantir a padronização e a eficácia das informações em todas unidades da UEMA.

#### Pró-Reitoria de Gestão de Pessoas/UEMA

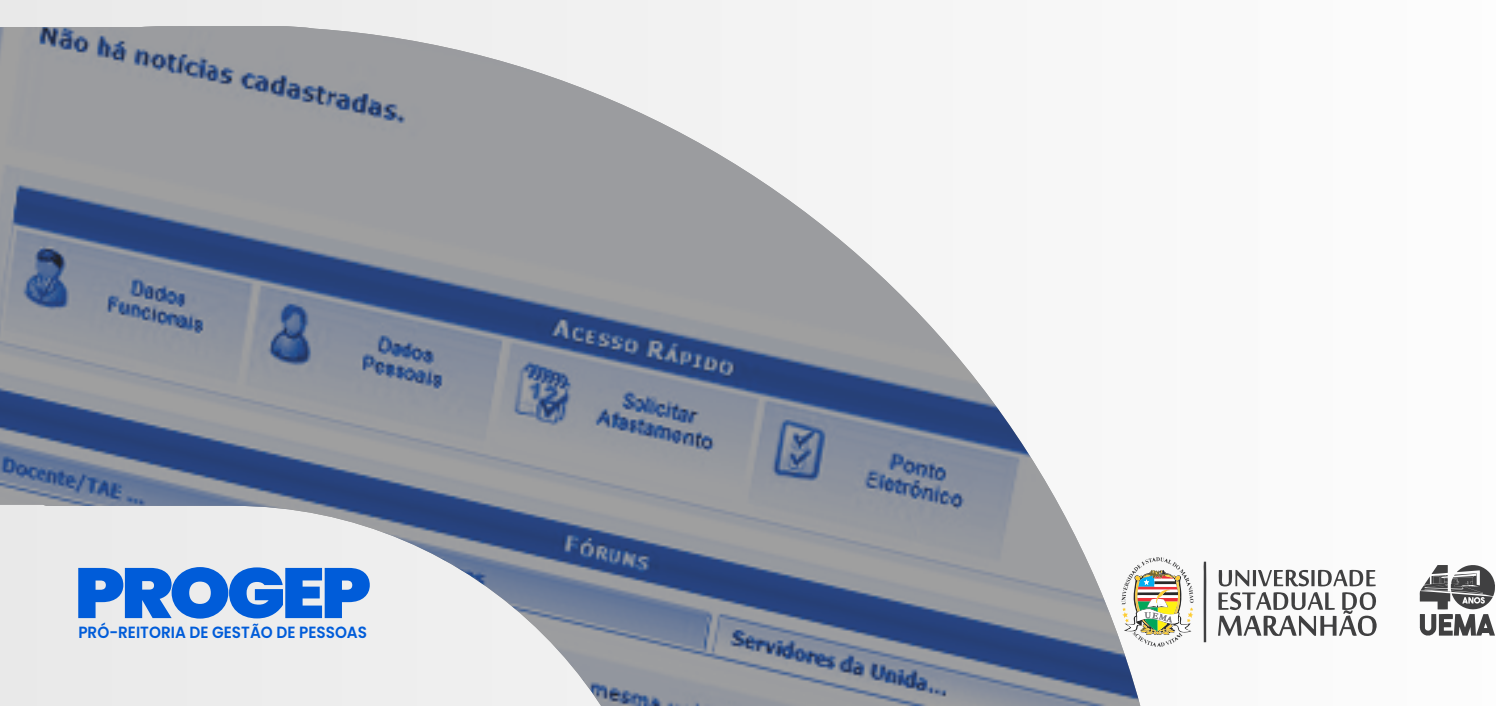

# SUMÁRIO

- 05 PARTE I PERFIL DO SERVIDOR
- **06** CADASTRO DO HORÁRIO DE TRABALHO PELO SERVIDOR PARA HOMOLOGAÇÃO DA CHEFIA
- **08** REGISTRO DE PONTO ELETRÔNICO
- **10** CONSULTA DE ESPELHO DE PONTO
- **12** CADASTRAR OCORRÊNCIAS
- **13** CONSULTAR E ALTERAR OCORRÊNCIAS
- **14** CADASTRAR OCORRÊNCIAS ATRAVÉS DO ESPELHO DE PONTO
- **17** PARTE II PERFIL DA CHEFIA DE UNIDADE
- **18** ACESSO AO SISTEMA
- **18** CADASTRAR HORÁRIO DE TRABALHO
- **22** CADASTRAR OCORRÊNCIAS/AUSÊNCIAS PARA SERVIDOR
- **24** ALTERAR E EXCLUIR OCORRÊNCIAS/AUSÊNCIAS PARA SERVIDOR
- **26** HOMOLOGAR OCORRÊNCIAS/AUSÊNCIAS
- **27** HOMOLOGAÇÃO DO PONTO ELETRÔNICO
- **30** ESTORNAR HOMOLOGAÇÃO DE PONTO ELETRÔNICO
- **31** HOMOLOGAR FREQUÊNCIA
- **33** DESFAZER FREQUÊNCIA
- **34** RELATÓRIOS

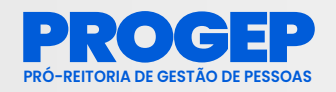

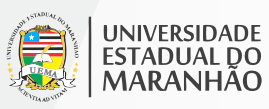

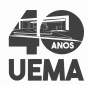

#### **PARTE I - PERFIL DO SERVIDOR**

As funcionalidades para a operação do sistema no perfil do servidor consistem em registrar o ponto diariamente, cadrastrar ocorrências caso houver necessidade e consultar o espelho de ponto. Em suma, o servidor poderá acompanhar as entradas, saídas, cadastrar ou justificar ausências através do módulo de frequência do Sistema Integrado de Gestão e Recursos Humanos (SIGRH).

Após a matrícula ser gerada pela Secretaria de Estado da Gestão, Patrimônio e Assistência dos Servidores – SEGEP, os usuários serão inseridos na base de dados do SIGRH da Universidade Estadual do Maranhão - UEMA. Caso não tenha acesso ao SIGRH, o servidor deverá efetuar seu auto-cadastro no sistema.

O auto-cadastro consiste na confirmação de dados do usuário no endereço eletrônico https://sis.sig.uema.br/admin/auto\_cadastro/form. jsf?origem=7 através da opção cadastre-se, conforme tela abaixo.

| ASTRO > FORMULÁRIO                                        |                                                                         |                                                    |                            |  |
|-----------------------------------------------------------|-------------------------------------------------------------------------|----------------------------------------------------|----------------------------|--|
|                                                           |                                                                         |                                                    |                            |  |
| rme seus dados pessoais no<br>cadastro será validado pelo | formulário abaixo para realizar ser<br>sistema el caso os dados informa | u cadastro.<br>dos esteiam corretos, será enviado. | um e-mail para confirmação |  |
| cadastro sera validado pelo                               | sistema e, caso os dados informad                                       | dos estejam corretos, sera enviado                 | un e-mai para commação.    |  |
|                                                           |                                                                         | DADOS CADASTRAIS                                   |                            |  |
| ID: *                                                     |                                                                         |                                                    |                            |  |
| Registro de Função:                                       |                                                                         |                                                    |                            |  |
| Matrícula:                                                | (A matrícula                                                            | deve ser informada sem o dígito v                  | erificador)                |  |
| Situação: 🖈                                               | Ativo 🗸                                                                 |                                                    |                            |  |
| Nome Completo: *                                          |                                                                         |                                                    |                            |  |
| CPF: *                                                    |                                                                         |                                                    |                            |  |
| Data de Nascimento: *                                     |                                                                         | Sexo: 🔿 F                                          | eminino 🖲 Masculino        |  |
| Login: 🖈                                                  |                                                                         |                                                    |                            |  |
| Senha: *                                                  | ?                                                                       |                                                    |                            |  |
| Repetir Senha: 🖈                                          |                                                                         |                                                    |                            |  |
| E-mail: \star                                             |                                                                         |                                                    | ?                          |  |
| Confirmar e-mail: *                                       |                                                                         |                                                    |                            |  |
| Unidade de Lotação: 🔹                                     |                                                                         |                                                    |                            |  |
|                                                           |                                                                         |                                                    |                            |  |

O ponto eletrônico consiste no registro de frequência, possibilitando uma melhor gestão de RH permitindo o gerenciamento de pessoal.

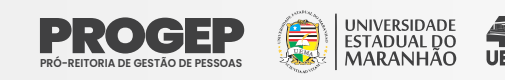

A frequência consiste no registro de frequência/ocorrência dos servidores durante a sua vida funcional. São consideradas como ocorrências situações que impactam sobre a realização das atribuições do servidor: licenças, ausências, afastamentos, férias, entre outros. O sistema considera que a frequência do servidor é integral até o momento em que alguma ocorrência/ausência seja cadastrada.

## CADASTRO DO HORÁRIO DE TRABALHO PELO SERVIDOR PARA HOMOLOGAÇÃO DA CHEFIA

O processo de cadastro do Horário de Trabalho do servidor antecede o início do registro de ponto, pois é necessário primeiro que seja cadastrada a carga horária de trabalho do servidor para que assim seja possível o sistema contabilizar as horas de trabalho realizadas com base no horário de trabalho inicialmente cadastrado. O horário deve obedecer a jornada de 8 (oito) horas ou 6 (seis) horas diárias estabelecida pela Resolução n.º 345/2021-CAD-UEMA.

Tanto o **servidor quanto a sua Chefia Imediata poderão** cadastrar o Horário de Trabalho, mas em casos onde o próprio servidor tenha realizado o seu cadastro, faz-se necessário somente a homologação do horário de trabalho por sua chefia imediata. Já em casos onde o horário de trabalho do servidor já tenha sido cadastrado pela Chefia da Unidade, não será necessário que o mesmo faça novamente.

**Passo 1:** Para cadastrar a solicitação de horário, no Menu Inicial, o servidor deverá clicar no em "Serviços", e seguir o caminho "Horário de trabalho" > "Cadastrar", conforme figura abaixo.

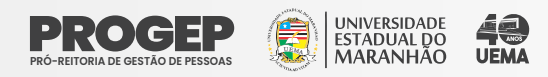

| EMA - SIGI    | RH – Sistema Integrad       | o de Gestão de Recurso        | s Humanos     |                     | 1               | ٨j |
|---------------|-----------------------------|-------------------------------|---------------|---------------------|-----------------|----|
|               |                             |                               |               |                     | 🮯 Módulos       |    |
| ISAO DE FOLHA | A DE PAGAMENTO (11.14.01.03 | 3.01)                         |               |                     | 😋 Menu Servidor |    |
| 🔾 Consultas   | 3 Serviços 🗟 Solicitaç      | ;ões                          |               |                     |                 |    |
|               | Dependentes                 | •                             |               |                     |                 |    |
|               | Documentos                  | •                             |               |                     |                 |    |
| ão bá noti    | Horário de Trabalho         | <ul> <li>Cadastrar</li> </ul> |               |                     |                 |    |
| ao na noti    | Crus courserouse            | Listar/Alterar                |               |                     |                 |    |
|               |                             | Concessão Especial            | •             |                     |                 |    |
|               |                             |                               |               |                     |                 |    |
|               |                             |                               |               |                     |                 |    |
|               |                             |                               |               |                     |                 |    |
|               |                             | Acesso R/                     | ÍPIDO         |                     |                 |    |
| Da            | idos 🧿 Dad                  | Acesso R/                     | ipido         | Ponto               |                 |    |
| Da Da         | idos 🔒 Dad                  | Acesso R/                     | itar<br>mento | Ponto<br>Eletrônico |                 |    |

Passo 2: Informar (1) o "Período de Vigência" do horário de trabalho e (2) o "Tipo de Regime do Trabalho" ("Regular/Fixo");

Observação: O "Tipo de Regime de Trabalho" será sempre "Regular/Fixo".

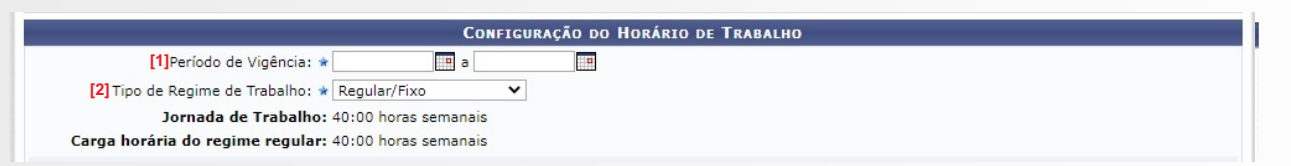

Passo 3: A definição do Horário de Trabalho deverá ser preenchida nos campos "Unidade de Localização", "Horário de Início", "Horário de Término" (3), "Dias da Semana" (4) e clicar em "Adicionar"(5).

Passo 4: Após o cadastro de todos os horários de trabalho do servidor, deve-se clicar em "Cadastrar" (6).

| Definição do Horário de Trabalho                                                                                                    |
|----------------------------------------------------------------------------------------------------|
| Informações referentes aos dias e horários que o servidor trabalha em condições especiais.<br>Para cadastrar um horário é necessário preencher os dados solicitados e clicar em <b>Adicionar</b> . O horário cadastrado irá aparecer em uma listagem abaixo do<br>formulário.<br>Caso deseje realizar alguma alteração em qualquer horário já cadastrado, deve-se clicar em <b>Alterar Horário</b> . O sistema irá carregar as informações do horário<br>escolhido no formulário abaixo para que a atualização seja realizada. Para concluir a atualização dos dados clique em <b>Atualizar</b> . |
| Unidade de Localização: *SELECIONE V<br>[3] Horário de Início: * (HH:MM)<br>Horário de Término: * (HH:MM)                                                                                                    |
| [4] Dias da Semana: * 🛛 Segunda-feira 🗍 Terça-feira 🗌 Quarta-feira 🗌 Quinta-feira 🗌 Sexta-feira 🗌 Sábado 🗌 Domingo                                                                                                    |
| [5] Adicionar                                                                                                    |
| Nenhum horário registrado para este servidor.                                                                                                    |
| [6] Cadastrar << Voltar Cancelar                                                                                                    |
| * Campos de preenchimento obrigatório.                                                                                                    |
|                                                                                                    |

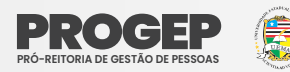

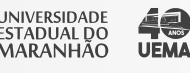

## **REGISTRO DE PONTO ELETRÔNICO**

Após a realização do cadastro de trabalho os servidores deverão realizar diariamente o registro de ponto eletrônico, onde irá ficar registrado no SIGRH o horário a entrada e saída do servidor do seu expediente de trabalho.

Passo 1: Registro de Entrada (início da jornada diária de trabalho) Na página inicial do SIGUEMA, selecione a opção SIGRH.

| UEMA - SIGRH - Sistema Integrado de Gestão       | ) de Recursos Humanos                                                                          |                               |
|--------------------------------------------------|------------------------------------------------------------------------------------------------|-------------------------------|
| O sistema diferencia letras maiúscu              | ATENÇÃO!<br>ulas de minúsculas APENAS na senha, portanto ela deve ser<br>no cadastro.          | digitada da mesma maneira que |
| SIGUEMA Acadêmico<br>(Acadêmico)                 | SIGUEMA Administrativo<br>(Administrativo)                                                     | (Recursos Humanos)            |
| SIGEleição<br>(Controle de Processos Eleitorais) | SIGAdmin<br>(Administração e Comunicação)                                                      |                               |
| Ent                                              | t <mark>rar no Sistema</mark><br>Usuário:<br>Senha:<br>Entrar                                  |                               |
|                                                  | Servidor,<br>caso ainda não possua cadastro no SIGRH,<br>clique no link abaixo.<br>Cadastre-se |                               |

**Passo 2:** Informe "usuário" e "senha" e depois clique em "Entrar" para efetuar o login no sistema. O usuário corresponde ao CPF e a senha é definida pelo servidor no momento do auto-cadastro.

| Usuário:<br>Senha: | Entrar no Sister | lla    |  |
|--------------------|------------------|--------|--|
| Senha:             | Usuário:         |        |  |
| E to a             | Senha:           |        |  |
| Entrar             |                  | Entrar |  |

Passo 3: Selecione "Ponto Eletrônico" no Menu Inicial.

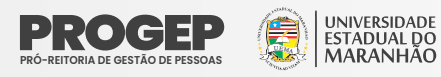

| o há | notícias cad | lastradas. |            |      |                                          |
|------|--------------|------------|------------|------|------------------------------------------|
|      |              |            |            |      |                                          |
|      |              |            |            |      | L. L. L. L. L. L. L. L. L. L. L. L. L. L |
|      |              |            |            |      |                                          |
|      |              |            | Acesso Ráp | 9100 |                                          |

#### Passo 4: Selecione "Registrar Entrada" no início do expediente:

| REGISTRO DE HORÁRIO DE TRABALHO              |  |
|----------------------------------------------|--|
| Dados da Entrada                             |  |
| Dia: 22/09/2022<br>Hora de Entrada: 09:25:32 |  |
| Observação:                                  |  |
| Registrar Entrada Cancelar                   |  |
| * Campos de preenchimento obrigatório.       |  |
| Registrar Entrada Cancelar                   |  |
| Campos de preenchimento obrigatório.         |  |

Passo 4: Ao registrar a entrada irá a aparecer a mensagem que confirma que a entrada foi realizada, assim como o campo mudará automaticamente para "Registrar Saída", que poderá ser acionado na saída para o almoço ou em outra necessidade que o servidor tenha de se ausentar do serviço.

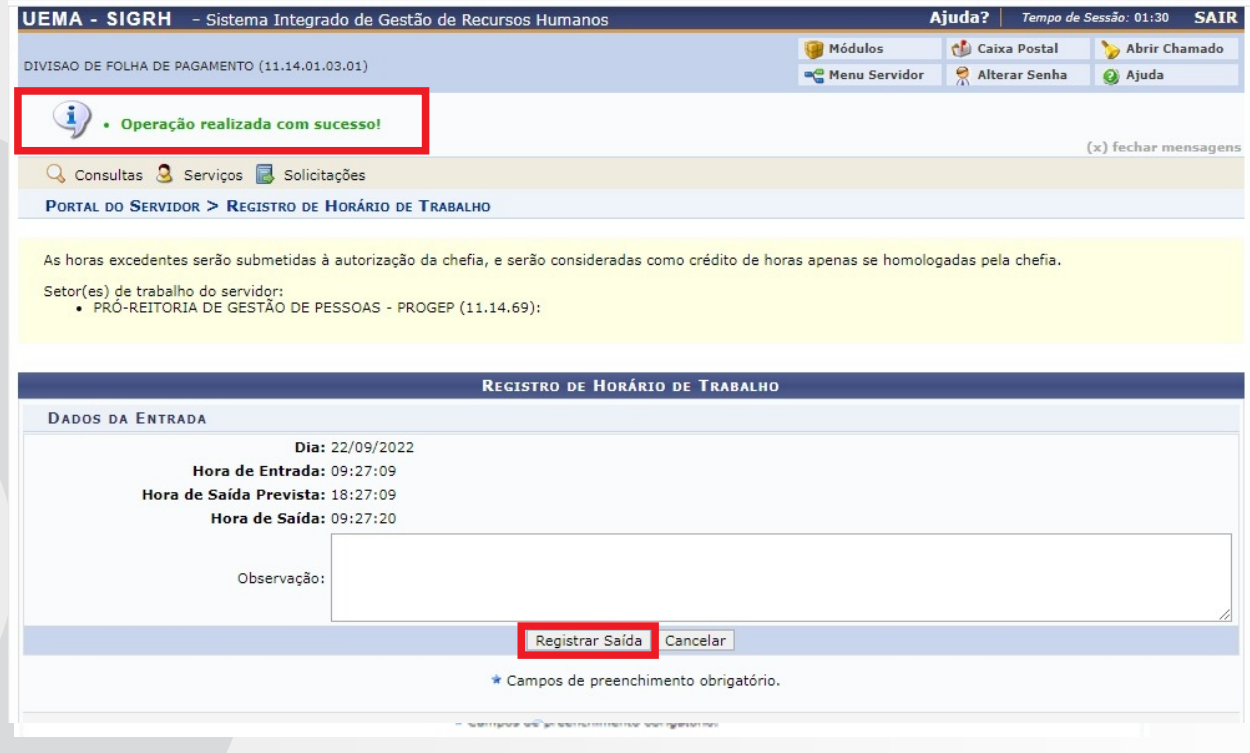

#### Passo 5: Registro de Saída (final da jornada diária de trabalho)

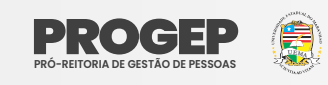

Ao final do expediente o servidor deverá registrar sua saída. Para registrar a saída é necessário clicar em "Ponto Eletrônico" (1) e posteriormente clicar em "Registrar Saída"(2)

| ão há notícias cadas                                                                | tradas.                                                                            |                                                      |            |     |  |
|-------------------------------------------------------------------------------------|------------------------------------------------------------------------------------|------------------------------------------------------|------------|-----|--|
|                                                                                     |                                                                                    |                                                      |            |     |  |
|                                                                                     |                                                                                    |                                                      |            |     |  |
|                                                                                     |                                                                                    | Acesso Rápido                                        |            |     |  |
| Dados                                                                               | Dados                                                                              | Solicitar                                            | Ponto      | [1] |  |
| uncionais (                                                                         | Pessoals                                                                           | Alastamento                                          | Electonico |     |  |
|                                                                                     |                                                                                    |                                                      |            |     |  |
|                                                                                     |                                                                                    |                                                      |            |     |  |
|                                                                                     |                                                                                    |                                                      |            |     |  |
| ia <b>2</b> .                                                                       |                                                                                    |                                                      |            |     |  |
| ia 2:                                                                               |                                                                                    | RECISTRO DE HORÁRIO DE                               | : TRABALHO |     |  |
| <b>ia 2:</b><br>ados da Entrada                                                     |                                                                                    | <b>R</b> egistro de Horário de                       | TRABALHO   |     |  |
| <b>ia 2:</b><br>ados da Entrada                                                     | Dia: 22/09/2022                                                                    | <b>R</b> egistro de Horário de                       | TRABALHO   |     |  |
| ia 2:<br>ados da Entrada<br>Hora de Ent                                             | Dia: 22/09/2022<br>trada: 09:27:09                                                 | <b>R</b> egistro de Horário de                       | TRABALHO   |     |  |
| II a 2:<br>Ados da Entrada<br>Hora de Ent<br>Hora de Saída Pre<br>Hora de Saída Pre | Dia: 22/09/2022<br>trada: 09:27:09<br>vista: 18:27:09<br>Saida: 09:30:14           | REGISTRO DE HORÁRIO DE                               | TRABALHO   |     |  |
| <b>II a 2:</b><br>PADOS DA ENTRADA<br>Hora de Ent<br>Hora de Saída Pre<br>Hora de S | Dia: 22/09/2022<br>trada: 09:27:09<br>vista: 18:27:09<br>Saída: 09:30:14           | REGISTRO DE HORÁRIO DE                               | TRABALHO   |     |  |
| iia 2:<br>MADOS DA ENTRADA<br>Hora de Ent<br>Hora de Saída Pre<br>Hora de S         | Dia: 22/09/2022<br>trada: 09:27:09<br>vista: 18:27:09<br>Saída: 09:30:14           | REGISTRO DE HORÁRIO DE                               | TRABALHO   |     |  |
| ADOS DA ENTRADA<br>Hora de Ent<br>Hora de Saída Pre<br>Hora de S                    | Dia: 22/09/2022<br>trada: 09:27:09<br>vista: 18:27:09<br>Saída: 09:30:14           | REGISTRO DE HORÁRIO DE                               | : Trabalho |     |  |
| <b>II a 2:</b><br>ADOS DA ENTRADA<br>Hora de Ent<br>Hora de Saída Pre<br>Hora de S  | Dia: 22/09/2022<br>trada: 09:27:09<br>vista: 18:27:09<br>Saída: 09:30:14<br>vação: | REGISTRO DE HORÁRIO DE<br>[2]<br>Registrar Saída Car | TRABALHO   |     |  |

Observação: No campo "Observação" o servidor poderá notificar informações que conisdere importantes para a análise de sua chefia imediata quando da homologação dos registros efetuados, tais como motivo de eventuais atrasos ou saídas antecipadas.

#### **CONSULTA DE ESPELHO DE PONTO**

O servidor poderá acessar seu espelho de ponto a fim de verificar o registro de ponto. Nesta opção, o servidor terá acesso à sua folha de presenças do mês atual e dos meses anteriores.

Passo 1: No Menu Inicial na parte superior, acesse Consultas > Frequência > Espelho de Ponto

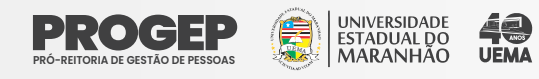

|                                             |                      | 🎯 Módulos       | 1 |
|---------------------------------------------|----------------------|-----------------|---|
| ORDENAÇÃO DE ADMINISTRAÇÃO DE               | ESSOAL (11.14.69.01) | 🗨 Menu Servidor | 2 |
| 🔾 Consultas 🧕 Serviços 🛃                    | olicitações          |                 |   |
| Adicionais<br>Aquisitivos<br>Averbacões     |                      |                 |   |
| Dependentes<br>Formação Escolar/Capacitação |                      |                 |   |

Passo 2: O servidor poderá selecionar o mês que deseja verificar o Espelho de Ponto (1). Selecionar o mês e clicar em "Buscar" (2).

#### Guia 1:

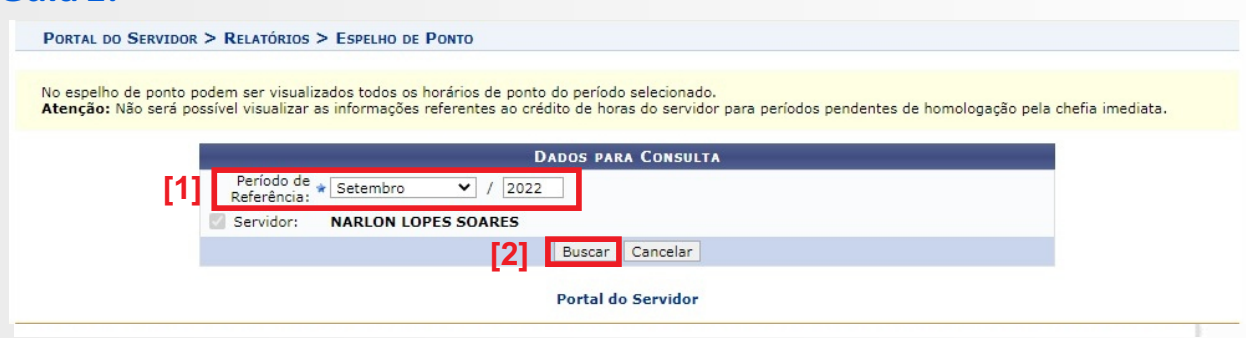

#### Guia 2: A seguir clicar no ícone "Selecionar Servidor".

|        | 6                     | 2: Selecionar Servidor                 |   |
|--------|-----------------------|----------------------------------------|---|
|        | Servidores Encontrado | ds para Setembro de 2022 (1 Registros) |   |
| SIAPE  | Nome                  | Cargo                                  |   |
| 882716 | NARLON LOPES SOARES   | SECRETARIO                             | 3 |
|        |                       | Portal do Servidor                     |   |

Passo 3: O espelho de ponto do servidor será exibido conforme imagem a seguir.

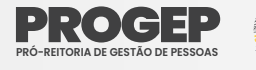

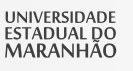

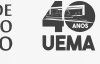

| P          | ORTAL DO SEE                                                                                                    | RVIDOR > ESPELHO D                                                                                                    | е Ронто -                                                                                 | SETEMBRO                                                 | DE 2022                                                    |                                     |                                                  |                                   |                                   |                                |                       |             |          |
|------------|----------------------------------------------------------------------------------------------------|----------------------------------------------------------------------------------------------------|-------------------------------------------------------------------------------------------|----------------------------------------------------------|------------------------------------------------------------|-------------------------------------|--------------------------------------------------|-----------------------------------|-----------------------------------|--------------------------------|-----------------------|-------------|----------|
| Po<br>alr  | <ul> <li>Será pe</li> <li>Será pe</li> <li>r não haver i<br/>moço.</li> <li>Horário</li> <li>Horário</li> <li>Interva</li> <li>Interva</li> <li>Interva</li> <li>coorda</li> </ul> | O DO SERVIDOR: J<br>rmitido autorizar as l<br>ntervalo entre os hor.<br>mínimo de saída: 12<br>máximo de retorno:<br>lo mínimo: 01:00<br>lo máximo: 01:00<br>abalho nas respect<br>ENAÇÃO DE ADMINIS | OSÉ RIBA<br>horas exceo<br>ários do dia<br>::30<br>14:30<br>::<br>ivas unida<br>STRAÇÃO D | MAR SOU:<br>lentes do s<br>que respe<br>des:<br>E PESSOA | SA (30841<br>servidor, est<br>eite a config<br>L (11.14.69 | <b>4)</b><br>tas horas<br>guração d | excedentes s<br>e horário de a                   | erão contabili:<br>Ilmoço, alguns | zadas para o :<br>s pontos diário | saldo de hora<br>os sofrerão o | s.<br>desconto automa | ático de ho | rário de |
|            | Situação do<br>Férias                                                                                                    | o ponto no dia                                                                                                    |                                                                                           |                                                          |                                                            |                                     | <ul> <li>: Ocorrêi</li> <li>: Ocorrêi</li> </ul> | ncia de crédit<br>ncia de débit   | to de horas<br>o de horas         |                                |                       |             |          |
| ?          | Informaçõe                                                                                                    | es relacionadas ao l                                                                                                    | horário de                                                                                | registro                                                 | do ponto                                                   |                                     | 😑 : Ocorrêi                                      | ncia de débit                     | o compensá                        | vel até o mê                   | s subsequente         |             |          |
| 8          | Observação                                                                                                    | o registrada pelo se                                                                                                    | ervidor ref                                                                               | erente ao                                                | ponto                                                      |                                     | • : Ocorrêi                                      | ncia autoriza                     | da à comper                       | nsação em p                    | eríodo definido       | pela chei   | ia       |
| <b>a</b> : | Justificativ                                                                                                    | a da autorização de                                                                                                    | horas ex                                                                                  | cedentes                                                 | do servido                                                 | or                                  | • : Ausênc                                       | ia cadastrad                      | a/removida                        | após a hom                     | ologação do po        | nto eletrô  | nico     |
| : ©        | Detalhamer                                                                                                    | nto do consumo do:                                                                                                    | s créditos                                                                                | de horas                                                 | autorizado                                                 | DS                                  | • : Ausênc                                       | ia sobrepost                      | a após homo                       | ologação do                    | ponto eletrônio       | 0           |          |
| · 🖓 :      | Servidor di                                                                                                    | spensado do ponto                                                                                                    | eletrönico                                                                                | neste di                                                 | а                                                          |                                     | 👛: Data de                                       | desligamen                        | to do servid                      | or                             |                       |             |          |
|            | HR: H                                                                                                    | loras Registradas                                                                                                    |                                                                                           |                                                          | HA: Hora                                                   | s Autoria                           | zadas                                            |                                   | HE: Horas                         | Excedente:                     | 5                     |             |          |
|            | HC: H                                                                                                    | loras Contabilizada                                                                                                    | s                                                                                         |                                                          | HH: Hora                                                   | s Homol                             | ogadas                                           |                                   | DNC: Déb                          | ito Não Com                    | npensado              |             |          |
|            | 📀 : R<br>🚽 : C                                                                                                    | egistrar Observaçã<br>adastrar Ocorrênci                                                                                                    | io<br>a/Ausênci                                                                           | a                                                        | 🥃 : Infor                                                  | mar Con                             | npensação d                                      | e Débito                          | 😡 : Remo                          | over Comper                    | nsação de Débit       | to          |          |
|            |                                                                                                    |                                                                                                    |                                                                                           |                                                          | ESPELHO                                                    | DE PON                              | іто - <b>S</b> етем                              | BRO DE 202                        | 2                                 |                                |                       |             |          |
|            |                                                                                                    | Harfries                                                                                                    |                                                                                           | Но                                                       | ras Trabal                                                 | hadas                               |                                                  |                                   | Saldo d                           | e Horas Aut                    | torizadas             |             |          |
|            | Data                                                                                                    | Registrados                                                                                                    | HR                                                                                        | нс                                                       | HE                                                         | НА                                  | нн                                               | Crédito                           | Débito                            | Saldo<br>No Mês                | Crédito<br>Acumulado  | DNC         |          |
|            |                                                                                                    |                                                                                                    |                                                                                           |                                                          |                                                            |                                     | Cré                                              | dito <mark>de Horas H</mark>      | lomologado ate                    | é 31/08/2022:                  | 00:00                 |             |          |
| •          | 01/09/2022                                                                                                    |                                                                                                    |                                                                                           | 06:00                                                    |                                                            |                                     | 06:00                                            |                                   |                                   | 00:00                          | 00:00                 |             | + 6      |
| •          | 02/09/2022                                                                                                    |                                                                                                    |                                                                                           | 06:00                                                    |                                                            |                                     | 06:00                                            |                                   |                                   | 00:00                          | 00:00                 |             | + 0      |
|            | 03/09/2022                                                                                                    |                                                                                                    |                                                                                           |                                                          |                                                            |                                     | 00:00                                            |                                   |                                   | 00:00                          | 00:00                 |             |          |
|            | 04/09/2022                                                                                                    |                                                                                                    |                                                                                           |                                                          |                                                            |                                     | 00:00                                            |                                   |                                   | 00:00                          | 00:00                 |             |          |

Observação: É possível registrar uma observação atrvés do espelho de ponto, desde que as folhas de frequência não tenham sido homologadas. Para fazer essa operação Clicar no ícone ② ("Registrar Observação") correspondente ao dia pretendido. As folhas de frequência já homologadas ficam disponíveis apenas para consultas.

# CADASTRAR OCORRÊNCIAS

As ocorrências são justificativas de ausências. Recomenda-se que os cadastros das ocorrências sejam realizados durante o mês, antes da homologação. Após o cadastro das ocorrências pelo servidor a Chefia da Unidade deverá homologar as mesmas.

Passo 1: Para registrar uma "Ocorrência/Ausência", o servidor deverá acessar, no Menu Inicial, o menu Solicitações > Ausências/Afastamentos > Informar Ausência:

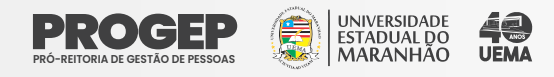

| JEMA - SIGRH - Siste        | ema Integrado de Gestão de Re                            | ecursos Humanos                                                                                                    | A                            | juda?       | Tempo de S                                               | Sessão: 01:30                 | SAIR  |
|-----------------------------|----------------------------------------------------------|----------------------------------------------------------------------------------------------------|------------------------------|-------------|----------------------------------------------------------|-------------------------------|-------|
| DIVISAO DE FOLHA DE PAGAMEN | TO (11.14.01.03.01)                                      |                                                                                                    | 🎯 Módulos<br>嘴 Menu Servidor | 👘 Caix 🧖    | ka Postal<br>erar Senha                                  | ≽ Abrir Ch<br>🥝 Ajuda         | amado |
| 🔍 Consultas 🧕 Serviços      | Solicitações                                             |                                                                                                    |                              |             |                                                          |                               |       |
| Não há notícias cadas       | Ausências/Afastamentos<br>Períodos de Recesso<br>tradas. | <ul> <li>Informar Ausência</li> <li>Consultar/Alterar Ausência</li> <li>Solicitar Afastamento</li> <li>Solicitar Viagem a Serviço</li> <li>Consultar Afastamentos</li> <li>Enviar Solicitações Gravadas e Não Err</li> </ul> | viadas de Afastamento        | Pe<br>DS EV | CALENDA<br>PAGAMENTO<br>Príodo: Aber<br>Abertos<br>rento | RIO DA FOLE<br>tos<br>Período | IA DE |
|                             | Aces                                                     | SO RÁPIDO                                                                                                    |                              | Fr          | omologação de<br>eqüência                                | <sup>e</sup> 03/10 a 07/      | 10 🝦  |
| Dados<br>Funcionais         | Dados<br>Pessoais                                        | Solicitar Ponto<br>Afastamento Eletrônico                                                                                                    |                              |             | Portal                                                   | do Servi                      | dor   |

Passo 2: O servidor deverá informar o "Tipo da ocorrência" (1), Informar a "Data de Início"(2) e "Data de Término" (3) e depois clicar em "Cadastrar".

| ORTAL DO SERVIDOR > CADASTRO DE OCORRÊNCIA/           | AUSÊNCIA                                           |                                         |            |
|-------------------------------------------------------|----------------------------------------------------|-----------------------------------------|------------|
|                                                       |                                                    |                                         |            |
| partir desta opção será permitido cadastrar ocorrênci | as/ausências.                                      |                                         |            |
| 🔍 : Visualizar Detalhes do Ponto do Servidor          | Exibir Espelho de Ponto do Servidor<br>Comprovante | =: Ocultar Espelho de Ponto do Servidor | 😳 : Anexar |
|                                                       | Dados da Ocorrência/Ausênci                        | <b>V</b>                                |            |
| Origem: SIGRH                                         |                                                    |                                         |            |
| Servidor:                                             |                                                    |                                         |            |
| Matrícula SIAPE:                                      |                                                    |                                         |            |
| Matrícula Interna:                                    |                                                    |                                         |            |
| Cargo: SECRETARIO                                     | )                                                  |                                         |            |
| Tipo da Ocorrência/Ausência: 🖈 SELECIO                | NE                                                 | ~ [1]                                   |            |
| [2] Data de Início: 🖈                                 |                                                    | Data de Término: 🖈 📃                    | [3]        |
| Homologa: Pendente de                                 | Autorização                                        |                                         |            |
| Comprovante: Escolher an                              | quivo Nenhum arquivo escolhido 📀                   |                                         |            |
| Observação:                                           | Anexar Cor                                         | provante                                |            |
| Quantic                                               | lade máxima de caracteres: 4000 Qu                 | antidade de caracteres digitados: 0     |            |
| REGISTROS DE PONTO DO SERVIDOR 🌳                      |                                                    |                                         |            |
|                                                       |                                                    |                                         |            |

**Observação:** Na base de dados do SIGRH estão disponibilizadas as "Ocorrências/Ausências" possíveis para cadastro, e quando efetuadas pelo servidor ficarão com status "Pendente de Autorização" restando para a Chefia Imediata avaliar e homologar.

## CONSULTAR E ALTERAR OCORRÊNCIAS

O servidor poderá consultar as "Ocorrências/Ausências" ou alterálas, quando ainda não homologadas pela chefia imediata, acessando o menu o menu Solicitações > Ausências/Afastamentos > Consultar/Alterar Ausência

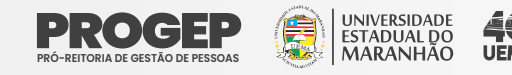

| UEMA - SIGRH - Siste        | ema Integrado de Gestão de Recu | irsos Humanos                    | 1                          | \juda? | Tempo de .  | Sessão: 01:29 | SAI         |
|-----------------------------|---------------------------------|----------------------------------|----------------------------|--------|-------------|---------------|-------------|
|                             |                                 |                                  | 🤪 Módulos                  | 付 Caix | a Postal    | 🍗 Abrir Ch    | amado       |
| IVISAO DE FOLHA DE PAGAMENT | 0 (11.14.01.03.01)              |                                  | 📲 Menu Servidor            | 🔗 Alte | rar Senha   | 🥥 Ajuda       |             |
| 🔍 Consultas 🧕 Serviços      | 🗟 Solicitações                  |                                  |                            |        |             |               |             |
|                             | Ausências/Afastamentos          | Informar Ausência                |                            |        |             |               |             |
|                             | Períodos de Recesso 🕨           | Consultar/Alterar Ausência 🔸     |                            |        | CALEND      | ÁRIO DA FOLH  | HA DE       |
| Não há notícias cadas       | tradas                          | Solicitar Afastamento            |                            |        | FAGAMENT    | 0             |             |
| Nuo nu noticius cudus       | indus.                          | Solicitar Viagem a Serviço       |                            | Pe     | riodo: Aber | tos           | *           |
|                             |                                 | Consultar Afastamentos           |                            |        | ABERTO      | s             |             |
|                             |                                 | Enviar Solicitações Gravadas e l | Não Enviadas de Afastament | os Ev  | ento        | Período       |             |
|                             | L                               | Enviar Solicitações Gravadas e   | Nao Enviduas de Alastament | US EV  | e           | nto           | nto Periodo |

Observação: O servidor poderá "Remover" uma ocorrência através do ícone, alterar uma ocorrência através do ícone bolizar uma ocorrência através do ícone servidor e servidor e s

|                                                                                                    |                                                                  |                                                                       | CONSULT                                                                                                    | A DE OCORR                                                                                                    | ÊNCIAS/                                                                                | Ausências                                                                                                    |                                 |                                                                                                    |                                                                                                    |
|----------------------------------------------------------------------------------------------------|------------------------------------------------------------------|-----------------------------------------------------------------------|----------------------------------------------------------------------------------------------------|----------------------------------------------------------------------------------------------------|----------------------------------------------------------------------------------------|----------------------------------------------------------------------------------------------------|---------------------------------|----------------------------------------------------------------------------------------------------|----------------------------------------------------------------------------------------------------|
|                                                                                                    | Servidor:                                                        |                                                                       |                                                                                                    |                                                                                                    |                                                                                        |                                                                                                    |                                 |                                                                                                    |                                                                                                    |
|                                                                                                    | Ocorrência:                                                      | SE                                                                    | LECIONE                                                                                                    |                                                                                                    |                                                                                        |                                                                                                    | ~                               |                                                                                                    |                                                                                                    |
|                                                                                                    | Status:                                                          | SE                                                                    | LECIONE                                                                                                    | ~                                                                                                    |                                                                                        |                                                                                                    |                                 |                                                                                                    |                                                                                                    |
|                                                                                                    | Classificação:                                                   | SE                                                                    | LECIONE ¥                                                                                                    | •                                                                                                    |                                                                                        |                                                                                                    |                                 |                                                                                                    |                                                                                                    |
|                                                                                                    | Número do Afastamento:                                           |                                                                       |                                                                                                    |                                                                                                    | An                                                                                     | o:                                                                                                    |                                 |                                                                                                    |                                                                                                    |
|                                                                                                    | 🗌 Forma de Lançamento:                                           | SE                                                                    | LECIONE                                                                                                    |                                                                                                    | •                                                                                      |                                                                                                    |                                 |                                                                                                    |                                                                                                    |
|                                                                                                    | Data de Início:                                                  |                                                                       |                                                                                                    |                                                                                                    |                                                                                        |                                                                                                    |                                 |                                                                                                    |                                                                                                    |
|                                                                                                    | Data de Término:                                                 |                                                                       |                                                                                                    |                                                                                                    |                                                                                        |                                                                                                    |                                 |                                                                                                    |                                                                                                    |
|                                                                                                    | Ocultar Ausências/Ocorrên                                        | cias Ex                                                               | clusivas do Po                                                                                                    | onto Eletrônic                                                                                                    | D                                                                                      |                                                                                                    |                                 |                                                                                                    |                                                                                                    |
|                                                                                                    | Formato para exibir:                                             |                                                                       |                                                                                                    |                                                                                                    |                                                                                        |                                                                                                    |                                 |                                                                                                    |                                                                                                    |
|                                                                                                    |                                                                  | •                                                                     |                                                                                                    |                                                                                                    |                                                                                        |                                                                                                    |                                 |                                                                                                    |                                                                                                    |
|                                                                                                    |                                                                  |                                                                       |                                                                                                    | Buscar                                                                                                    | Cancelar                                                                               |                                                                                                    |                                 |                                                                                                    |                                                                                                    |
|                                                                                                    | . Visualizar Ocorrência/A                                        | usênci                                                                | ia 🛛 😺 : Alte                                                                                                    | rar <mark>dados d</mark> a                                                                                                    | Ocorrên                                                                                | cia/Ausência                                                                                                    | : Remover Ocorrê                | ncia/Ausência                                                                                                    |                                                                                                    |
|                                                                                                    |                                                                  |                                                                       |                                                                                                    |                                                                                                    |                                                                                        | -                                                                                                    |                                 |                                                                                                    |                                                                                                    |
|                                                                                                    | Lī                                                               | STA DE                                                                | Ocorrência                                                                                                    | s/Ausências                                                                                                    | ENCONT                                                                                 | RADAS (56 RI                                                                                                    | EGISTROS)                       |                                                                                                    | _                                                                                                    |
| Descrição                                                                                                    | Lıs                                                              | STA DE<br>Dias                                                        | Ocorrência<br>Início                                                                                                    | s/Auséncias<br>Término                                                                                                    | S ENCONTI<br>Origem                                                                    | RADAS (56 RI<br>Status                                                                                                    | EGISTROS)<br>Nº/Ano afastamento | Vínculo de<br>Ocorrência                                                                                                    | _                                                                                                    |
| <b>Descrição</b><br>ALTA JUSTIFICADA                                                                                                    | Lr                                                               | STA DE<br>Dias                                                        | Ocorrência<br>Início<br>31/08/2022                                                                                                    | s/Auséncias<br>Término<br>31/08/2022                                                                                                    | SIGRH                                                                                  | RADAS (56 R<br>Status<br>Homologada                                                                                                    | EGISTROS)<br>Nº/Ano afastamento | Vínculo de<br>Ocorrência<br>UEMA (882716                                                                                                    | 5) 🔍 🤯 🥘                                                                                                    |
| Descrição<br>ALTA JUSTIFICADA<br>ALTA PARCIAL JUSTIF                                                                                                    | L I                                                              | Dias                                                                  | Ocorrência<br>Início<br>31/08/2022<br>30/08/2022                                                                                                    | s/Auséncias<br>Término<br>31/08/2022<br>30/08/2022                                                                                                   | S ENCONT<br>Origem<br>SIGRH<br>SIGRH                                                   | RADAS (56 R<br>Status<br>Homologada<br>Homologada                                                                                      | EGISTROS)<br>Nº/Ano afastamento | Vínculo de<br>Ocorrência<br>UEMA (882716<br>UEMA (882716                                                                                                    | 5) 🔍 🤯 谢<br>5) 🔍 🤯 谢                                                                                                    |
| <b>Descrição</b><br>FALTA JUSTIFICADA<br>FALTA PARCIAL JUSTIF<br>FALTA PARCIAL JUSTIF                                                                                                    | L I<br>FICADA<br>FICADA                                          | Dias<br>1<br>1                                                        | Ocorrência<br>Início<br>31/08/2022<br>30/08/2022<br>29/08/2022                                                                                                    | s / Auséncias<br>Término<br>31/08/2022<br>30/08/2022<br>29/08/2022                                                                                   | Crigem<br>SIGRH<br>SIGRH<br>SIGRH                                                      | RADAS (56 RI<br>Status<br>Homologada<br>Homologada<br>Homologada                                                                       | EGISTROS)<br>Nº/Ano afastamento | Vínculo de<br>Ocorrência<br>UEMA (882716<br>UEMA (882716<br>UEMA (882716                                                                                                 | 5) Q 😺 🐨<br>5) Q 😺 🐨                                                                                                    |
| <b>Descrição</b><br>FALTA JUSTIFICADA<br>FALTA PARCIAL JUSTI<br>FALTA PARCIAL JUSTI<br>FALTA PARCIAL JUSTI                                                                               | L I<br>FICADA<br>FICADA<br>FICADA                                | Dias<br>Dias<br>1<br>1<br>1                                           | Ocorrência<br>Início<br>31/08/2022<br>30/08/2022<br>29/08/2022<br>26/08/2022                                                                                                    | s / Auséncias<br>Término<br>31/08/2022<br>30/08/2022<br>29/08/2022<br>26/08/2022                                                                     | SIGRH<br>SIGRH<br>SIGRH<br>SIGRH<br>SIGRH                                              | Status<br>Status<br>Homologada<br>Homologada<br>Homologada<br>Homologada                                                               | EGISTROS)<br>Nº/Ano afastamento | Vínculo de<br>Ocorrência<br>UEMA (882716<br>UEMA (882716<br>UEMA (882716<br>UEMA (882716                                                                                 | 5)<br>, , , , , , , , , , , , , , , , , , ,                                                                                                     |
| Descrição<br>FALTA JUSTIFICADA<br>FALTA PARCIAL JUSTI<br>FALTA PARCIAL JUSTI<br>FALTA PARCIAL JUSTIFICADA                                                                                | L I<br>FICADA<br>FICADA<br>FICADA                                | Dias<br>Dias<br>1<br>1<br>1<br>1<br>2                                 | Ocorrência<br>Início<br>31/08/2022<br>30/08/2022<br>29/08/2022<br>26/08/2022<br>24/08/2022                                                                                                    | s/Austencias<br>Término<br>31/08/2022<br>30/08/2022<br>29/08/2022<br>26/08/2022<br>25/08/2022                                                        | SIGRH<br>SIGRH<br>SIGRH<br>SIGRH<br>SIGRH<br>SIGRH                                     | RADAS (56 RI<br>Status<br>Homologada<br>Homologada<br>Homologada<br>Homologada<br>Homologada                                           | EGISTROS)<br>Nº/Ano afastamento | Vínculo de<br>Ocorrência<br>UEMA (882716<br>UEMA (882716<br>UEMA (882716<br>UEMA (882716<br>UEMA (882716                                                                 | 5)<br>5)<br>6)<br>6,<br>7<br>6)<br>6,<br>7<br>7<br>7<br>7<br>7<br>7<br>7<br>7<br>7<br>7                                                                                                    |
| Descrição<br>FALTA JUSTIFICADA<br>FALTA PARCIAL JUSTIF<br>FALTA PARCIAL JUSTIF<br>FALTA JUSTIFICADA<br>FALTA JUSTIFICADA                                                                 | L I<br>FICADA<br>FICADA<br>FICADA                                | Dias<br>Dias<br>1<br>1<br>1<br>1<br>2<br>1                            | Ocorrência<br>Início<br>31/08/2022<br>30/08/2022<br>29/08/2022<br>24/08/2022<br>23/08/2022                                                                                                    | s / Auséncias<br>Término<br>31/08/2022<br>30/08/2022<br>29/08/2022<br>25/08/2022<br>23/08/2022                                                       | SIGRH<br>SIGRH<br>SIGRH<br>SIGRH<br>SIGRH<br>SIGRH<br>SIGRH                            | RADAS (56 RI<br>Status<br>Homologada<br>Homologada<br>Homologada<br>Homologada<br>Homologada                                           | EGISTROS)<br>Nº/Ano afastamento | Vínculo de<br>Ocorrência<br>UEMA (882716<br>UEMA (882716<br>UEMA (882716<br>UEMA (882716<br>UEMA (882716<br>UEMA (882716                                                 | 5)<br>0, 2, 2, 0<br>5)<br>0, 2, 2, 0<br>5)<br>0, 2, 2, 0<br>5)<br>0, 2, 2, 0<br>5)<br>0, 2, 2, 0<br>5)<br>0, 2, 2, 0<br>6<br>5)<br>0, 2, 2, 0<br>6<br>6<br>7<br>6<br>7<br>6<br>7<br>7<br>7<br>7<br>7<br>7<br>7<br>7<br>7<br>7<br>7<br>7<br>7 |
| Descrição<br>FALTA JUSTIFICADA<br>FALTA PARCIAL JUSTIF<br>FALTA PARCIAL JUSTIF<br>FALTA JUSTIFICADA<br>FALTA PARCIAL JUSTIF<br>FALTA PARCIAL JUSTIF                                      | L II<br>FICADA<br>FICADA<br>FICADA<br>FICADA                     | Dias<br>1<br>1<br>1<br>1<br>2<br>1<br>1                               | Ocorrência<br>Início<br>31/08/2022<br>29/08/2022<br>26/08/2022<br>24/08/2022<br>23/08/2022<br>22/08/2022                                                                                                    | s / Auséncias<br>Término<br>31/08/2022<br>29/08/2022<br>26/08/2022<br>25/08/2022<br>23/08/2022<br>22/08/2022                                         | SIGRH<br>SIGRH<br>SIGRH<br>SIGRH<br>SIGRH<br>SIGRH<br>SIGRH                            | RADAS (56 Rt<br>Status<br>Homologada<br>Homologada<br>Homologada<br>Homologada<br>Homologada<br>Homologada                             | EGISTROS)<br>Nº/Ano afastamento | Vinculo de<br>Ocorrência<br>UEMA (882710<br>UEMA (882710<br>UEMA (882710<br>UEMA (882710<br>UEMA (882710<br>UEMA (882710                                                 |                                                                                                    |
| Descrição<br>FALTA JUSTIFICADA<br>FALTA PARCIAL JUSTIF<br>FALTA PARCIAL JUSTIF<br>FALTA JUSTIFICADA<br>FALTA PARCIAL JUSTIF<br>FALTA PARCIAL JUSTIF                                      | Lit<br>FICADA<br>FICADA<br>FICADA<br>FICADA<br>FICADA            | Dias<br>1<br>1<br>1<br>1<br>2<br>1<br>1<br>1<br>1<br>1<br>1<br>1<br>1 | Ocorrent Control Control Contr | S/AUSÉNCIAS<br>Término<br>31/08/2022<br>29/08/2022<br>26/08/2022<br>25/08/2022<br>23/08/2022<br>22/08/2022<br>19/08/2022                             | ENCONT<br>Origem<br>SIGRH<br>SIGRH<br>SIGRH<br>SIGRH<br>SIGRH<br>SIGRH<br>SIGRH        | RADAS (56 Rt<br>Status<br>Homologada<br>Homologada<br>Homologada<br>Homologada<br>Homologada<br>Homologada<br>Homologada               | EGISTROS)<br>Nº/Ano afastamento | Vinculo de<br>Ocorrência<br>UEMA (882716<br>UEMA (882716<br>UEMA (882716<br>UEMA (882716<br>UEMA (882716<br>UEMA (882716<br>UEMA (882716                                 |                                                                                                    |
| Descrição<br>FALTA JUSTIFICADA<br>FALTA PARCIAL JUSTIF<br>FALTA PARCIAL JUSTIF<br>FALTA JUSTIFICADA<br>FALTA PARCIAL JUSTIF<br>FALTA PARCIAL JUSTIF<br>FALTA PARCIAL JUSTIF              | L II<br>FICADA<br>FICADA<br>FICADA<br>FICADA<br>FICADA<br>FICADA | Dias<br>1<br>1<br>1<br>1<br>2<br>1<br>1<br>1<br>1<br>1<br>1<br>1      | Ocorrent Carlor<br>Início<br>31/08/2022<br>29/08/2022<br>26/08/2022<br>24/08/2022<br>23/08/2022<br>22/08/2022<br>19/08/2022<br>18/08/2022                                                                                                    | S/AUSENCIAS<br>Término<br>31/08/2022<br>29/08/2022<br>26/08/2022<br>25/08/2022<br>23/08/2022<br>29/08/2022<br>19/08/2022<br>18/08/2022               | ENCONT<br>Origem<br>SIGRH<br>SIGRH<br>SIGRH<br>SIGRH<br>SIGRH<br>SIGRH<br>SIGRH        | RADAS (56 RT<br>Status<br>Homologada<br>Homologada<br>Homologada<br>Homologada<br>Homologada<br>Homologada<br>Homologada               | EGISTROS)<br>Nº/Ano afastamento | Vinculo de<br>Ocorrência<br>UEMA (882716<br>UEMA (882716<br>UEMA (882716<br>UEMA (882716<br>UEMA (882716<br>UEMA (882716<br>UEMA (882716<br>UEMA (882716                 |                                                                                                    |
| Descrição<br>ALTA JUSTIFICADA<br>ALTA PARCIAL JUSTIF<br>ALTA PARCIAL JUSTIF<br>ALTA JUSTIFICADA<br>ALTA PARCIAL JUSTIF<br>ALTA PARCIAL JUSTIF<br>ALTA PARCIAL JUSTIF<br>ALTA JUSTIFICADA | L II<br>FICADA<br>FICADA<br>FICADA<br>FICADA<br>FICADA<br>FICADA | Dias<br>1<br>1<br>1<br>1<br>2<br>1<br>1<br>1<br>1<br>1<br>1<br>1<br>1 | OCORREENCIA           Início           31/08/2022           30/08/2022           29/08/2022           26/08/2022           23/08/2022           23/08/2022           20/08/2022           19/08/2022           19/08/2022           18/08/2022           17/08/2022                                                                                                    | S/AUSÉNCIAS<br>Término<br>31/08/2022<br>29/08/2022<br>26/08/2022<br>25/08/2022<br>23/08/2022<br>22/08/2022<br>19/08/2022<br>18/08/2022<br>17/08/2022 | SIGRH<br>SIGRH<br>SIGRH<br>SIGRH<br>SIGRH<br>SIGRH<br>SIGRH<br>SIGRH<br>SIGRH<br>SIGRH | RADAS (56 RI<br>Status<br>Homologada<br>Homologada<br>Homologada<br>Homologada<br>Homologada<br>Homologada<br>Homologada<br>Homologada | EGISTROS)<br>Nº/Ano afastamento | Vinculo de<br>Ocorrência<br>UEMA (882716<br>UEMA (882716<br>UEMA (882716<br>UEMA (882716<br>UEMA (882716<br>UEMA (882716<br>UEMA (882716<br>UEMA (882716<br>UEMA (882716 |                                                                                                    |

## CADASTRAR OCORRÊNCIA ATRAVÉS DO ESPELHO DE PONTO

Também é possível cadrastrar as ocorrências por meio do Espelho de Ponto.

Passo 1: Para registrar uma Ocorrência/Ausência no Espelho de Ponto, o servidor deverá acessar no Menu Inicial: Consultas > Frequencia > Espelho de Ponto.

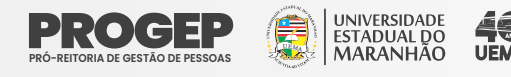

| = N | IA - SIGRH – Sistema Inte       | egrad  | do de Gestão de Recursos Humanos            |                | Ajuda | ? Tempo de    | Sessão: 01:30  | SAI   |
|-----|---------------------------------|--------|---------------------------------------------|----------------|-------|---------------|----------------|-------|
|     |                                 |        |                                             | 🥥 Módulos      | 🔥 C   | Caixa Postal  | 🏷 Abrir Ch     | amado |
| /IS | AO DE FOLHA DE PAGAMENTO (11.14 | .01.0  | 3.01)                                       | 📲 Menu Servido | r 🇖 A | Alterar Senha | 🙆 Ajuda        |       |
| Q   | Consultas 🧕 Serviços 📕 So       | licita | ções                                        |                |       |               |                |       |
|     | Adicionais                      |        |                                             |                |       |               |                |       |
|     | Aquisitivos                     |        |                                             |                |       | CALEND        | ÁRIO DA FOLI   | HA DE |
|     | Averbações                      |        |                                             |                |       | PAGAMENT      | 0              |       |
|     | Dependentes                     |        |                                             |                |       | Período: Abe  | rtos           | ~     |
|     | Formação Escolar/Capacitação    |        |                                             |                |       | ABERTO        | s              |       |
|     | Frequência                      | •      | Comprovantes de Frequência                  |                |       | Evento        | Período        |       |
|     | Histórico de Designação         |        | Crédito de Horas Acumulado                  |                |       | Homologação d | de 03/10 a 07/ | /10   |
|     | Histórico de Progressão         |        | Declaração de Compensação de Horas em Greve |                |       | Freqüència    |                |       |
|     | Ocorrências                     | •      | Demonstrativo de Compensação Especial       |                |       |               |                |       |
|     | Relatório de Aniversariantes    |        | Espelho de Ponto                            |                |       |               |                |       |
|     | Servidores da Unidade           |        | Ocorrências/Ausências do Servidor           |                |       | Portal        | do Servi       | dor   |

Passo 2: Selecione o mês que necessite do cadastro de ocorrências/Ausências. Os meses com frequências homologadas só estarão disponíveis para consultas.

| EMA - SIGRH                                                                  | - Sistema Integra                                                                                                    |                                                                                                    |                                                                                                    |                                                                        | Jacob                                               |                       |
|------------------------------------------------------------------------------|----------------------------------------------------------------------------------------------------|----------------------------------------------------------------------------------------------------|----------------------------------------------------------------------------------------------------|------------------------------------------------------------------------|-----------------------------------------------------|-----------------------|
|                                                                              | GAMENTO (11 14 01                                                                                                    | 03.01)                                                                                                    |                                                                                                    | 🤪 Módulos                                                              | 🍏 Caixa Postal                                      | 🍃 Abrir Chama         |
| VISAO DE FOLHA DE PA                                                         | GAMENTO (11.14.01.                                                                                                    | .03.01)                                                                                                    |                                                                                                    | 📲 Menu Servidor                                                        | 🔗 Alterar Senha                                     | 🧿 Ajuda               |
| 🔾 Consultas 🚨 S                                                              | erviços 🗟 Solicit                                                                                                    | tações                                                                                                    |                                                                                                    |                                                                        |                                                     |                       |
| PORTAL DO SERVIDO                                                            | R > RELATÓRIOS                                                                                                    | > ESPELHO DE P                                                                                                    | ONTO                                                                                                    |                                                                        |                                                     |                       |
|                                                                              |                                                                                                    |                                                                                                    |                                                                                                    |                                                                        |                                                     |                       |
| No espelho de ponto<br>Atenção: Não será p                                   | podem ser visualiz<br>ossível visualizar a                                                                             | zados todos os ho<br>as informações re                                                                                          | prários de ponto do período selecionado.<br>Iferentes ao crédito de horas do servidor p                                                                                                    | ara períodos pendentes de h                                            | nomologação pela che                                | fia imediata.         |
|                                                                              |                                                                                                    |                                                                                                    | DADOS PARA CONSULTA                                                                                                    |                                                                        |                                                     |                       |
|                                                                              | Período de                                                                                                    | * Setembro                                                                                                    | ✓ / 2022                                                                                                    |                                                                        |                                                     |                       |
|                                                                              | Servidor:                                                                                                    | SELECIONE                                                                                                    | ARES                                                                                                    |                                                                        |                                                     |                       |
|                                                                              |                                                                                                    | Fevereiro                                                                                                    | Buscar Cancelar                                                                                                    |                                                                        |                                                     |                       |
|                                                                              |                                                                                                    | Março                                                                                                    |                                                                                                    |                                                                        |                                                     |                       |
|                                                                              |                                                                                                    | Maio                                                                                                    | Portal do Servidor                                                                                                    |                                                                        |                                                     |                       |
| CICPU L Coordonação                                                          | de Cistemas de Infer                                                                                                   | Julho                                                                                                    |                                                                                                    |                                                                        | Convert stil - v4 49 2                              | = 22                  |
| SIGKH   Cooldenação                                                          | de Sistemas de Inidi                                                                                                   | Agosto                                                                                                    | al 9930/2016-8201/2016-8202   Copyri                                                                                                    | JIIL @ 2007-2022 - OFKN - APL                                          | Server1.5111 - V4.45.2                              | _5.32 22/09/2022 09:0 |
|                                                                              |                                                                                                    | Outubro                                                                                                    |                                                                                                    |                                                                        |                                                     |                       |
|                                                                              |                                                                                                    | Oucubio                                                                                                    |                                                                                                    |                                                                        |                                                     |                       |
|                                                                              |                                                                                                    | Novembro<br>Dezembro                                                                                                    |                                                                                                    |                                                                        |                                                     |                       |
| sso 3: Cl                                                                    | ique no                                                                                                    | icone                                                                                                    | para dar pross                                                                                                    | eguimento                                                              | :                                                   |                       |
| SSO 3: Cl<br>Portal do Servido<br>No espelho de ponto                        | ique no                                                                                                    | Avyembro<br>Dezembro     ÍCONE     ESPELHO DE P     zados todos os ho                                                           | para dar pross onto orários de ponto do período selecionado.                                                                                                    | eguimento                                                              | :                                                   |                       |
| PORTAL DO SERVIDO<br>No espelho de ponto<br>Atenção: Não será p              | ique no<br>pr > Relatórios :<br>podem ser visualizar e                                                                 | <ul> <li>Novembro<br/>Dezembro</li> <li>ÍCONE</li> <li>ESPELHO DE P</li> <li>zados todos os ho<br/>as informações re</li> </ul> | para dar pross<br>para dar pross<br>onto<br>orários de ponto do período selecionado.<br>rárentes ao crédito de horas do servidor para                                                                                                    | eguimento                                                              | •<br>•<br>•<br>•<br>•<br>•<br>•<br>•<br>•<br>•<br>• | a imediata.           |
| SSO 3: Cl<br>Portal do Servido<br>No espelho de ponto<br>Atenção: Não será p | ique no<br>pr > ReLatórios :<br>podem ser visualiza<br>possível visualizar e                                           | <ul> <li>Novembro<br/>Dezembro</li> <li>ÍCONE</li> <li>Espelho de P</li> <li>zados todos os ho<br/>as informações re</li> </ul> | para dar pross     provido selecionado.     iferentes ao crédito de horas do servidor pa     DADOS PARA CONSULTA                                                                                                    | eguimento                                                              | •<br>•<br>•mologação pela chefi                     | a imediata.           |
| SSO 3: Cl<br>Portal do Servido<br>No espelho de ponto<br>Atenção: Não será p | ique no<br>pr > ReLatórios :<br>podem ser visualiz<br>podem ser visualizar e<br>Período de<br>Referência:              | Novembro<br>Dezembro     ÍCONE     SESPELHO DE P     zados todos os ho     as informações re     Setembro                       | para dar pross     para dar pross     onto      orários de ponto do período selecionado.      iferentes ao crédito de horas do servidor pa     DADOS PARA CONSULTA                                                                                                    | eguimento                                                              | •<br>mologação pela chefi                           | a imediata.           |
| SSO 3: Cl<br>Portal do Servido<br>No espelho de ponto<br>Atenção: Não será p | ique no<br>pr > ReLatórios :<br>podem ser visualiz<br>podem ser visualizar e<br>Período de<br>Referência:<br>Servidor: | Novembro<br>Dezembro     ÍCONE     SESPELHO DE P     zados todos os ho     as informações re     Setembro                       | para dar pross     provido selecionado.     iferentes ao crédito de horas do servidor pa     DADOS PARA CONSULTA     1 2022                                                                                                    | eguimento                                                              | •<br>omologação pela chefi                          | a imediata.           |
| SSO 3: Cl<br>Portal do Servido<br>No espelho de ponto<br>Atenção: Não será p | ique no<br>pr > ReLatórios :<br>podem ser visualizar a<br>período de<br>Referência:<br>Servidor:                       | Novembro<br>Dezembro     ÍCONE     SESPELHO DE P     zados todos os ho     as informações re     Setembro                       | para dar pross      province     province     provin | eguimento                                                              | •<br>omologação pela chefi                          | a imediata.           |
| SSO 3: Cl<br>Portal do Servido<br>No espelho de ponto<br>Atenção: Não será p | ique no<br>pr > ReLatórios :<br>podem ser visualizar a<br>período de<br>Referência:<br>Servidor:                       | Novembro<br>Dezembro     ÍCONE     SESPELHO DE P     zados todos os ho     as informações re     Setembro                       | para dar pross     provido selecionado.     ferentes ao crédito de horas do servidor pe     DADOS PARA CONSULTA     V / 2022     Buscar Cancelar                                                                                                    | reguimento                                                             | •<br>omologação pela chefi                          | a imediata.           |
| Portal do Servido<br>No espelho de ponto<br>Atenção: Não será p              | ique no<br>R > RELATÓRIOS<br>podem ser visualizar<br>podem ser visualizar<br>período de<br>Referência:<br>Servidor:    | Novembro<br>Dezembro     ÍCONE     Sespelho de P     zados todos os ho     as informações re     Setembro                       | Para dar pross onto onto orários de ponto do período selecionado. ferentes ao crédito de horas do servidor per DADOS PARA CONSULTA ✓ / 2022 Buscar Cancelar ②: Selecionar Servidor                                                                                                    | reguimento                                                             | •<br>•<br>•<br>•<br>•<br>•<br>•<br>•<br>•           | a imediata.           |
| PORTAL DO SERVIDO<br>No espelho de ponto<br>Atenção: Não será p              | ique no<br>podem ser visualiza<br>podem ser visualizar a<br>Período de<br>Referência:<br>Servidor:                     | Novembro<br>Dezembro     Dezembro     Sespelho De P     zados todos os ho     as informações re     Setembro     Setembro       | para dar pross     pross     para dar pross     pross     prários de ponto do período selecionado.     ferentes ao crédito de horas do servidor pe     DADOS PARA CONSULTA     v / 2022     Buscar Cancelar     @: Selecionar Servidor RES ENCONTRADOS PARA SETEMBRO DE 20                                                                                                    | ra períodos pendentes de ho                                            | •<br>omologação pela chefi                          | a imediata.           |
| PORTAL DO SERVIDO<br>No espelho de ponto<br>Atenção: Não será p              | ique no<br>podem ser visualiza<br>podem ser visualizar a<br>Período de<br>Referência:<br>Servidor:                     | Novembro<br>Dezembro     Dezembro     Sespelho de P     zados todos os ho     as informações re     Setembro     Servibol       | Para dar pross onto onto orários de ponto do período selecionado. rérentes ao crédito de horas do servidor per DADOS PARA CONSULTA / 2022 Buscar Cancelar ©: Selecionar Servidor RES ENCONTRADOS PARA SETEMBRO DE 20                                                                                                    | ra períodos pendentes de ho<br>22 (1 REGISTROS)<br>Cargo<br>SECRETARIO | •<br>omologação pela chefi                          | a imediata.           |
| APE Nome 2716                                                                | ique no<br>podem ser visualiza<br>podem ser visualizar a<br>Período de<br>Referência:<br>Servidor:                     | Novembro<br>Dezembro<br>ÍCONE<br>> ESPELHO DE P<br>zados todos os ho<br>as informações re<br>* Setembro<br>SERVIDOR             | Para dar pross onto orários de ponto do período selecionado. rários de ponto do período selecionado. rários de ponto do período seleci                                                                                                    | ra períodos pendentes de ho<br>22 (1 REGISTROS)<br>Cargo<br>SECRETARIO | •<br>omologação pela chefi                          | a imediata.           |
| Portal do Servido<br>No espelho de ponto<br>Atenção: Não será p              | ique no<br>podem ser visualiza<br>podem ser visualizar a<br>Período de<br>Referência:<br>Servidor:                     | Novembro<br>Dezembro<br>ÍCONE<br>> ESPELHO DE P<br>zados todos os ho<br>as informações re<br>* Setembro<br>SERVIDOR             | Portal do Servidor                                                                                                    | ra períodos pendentes de ho<br>22 (1 REGISTROS)<br>Cargo<br>SECRETARIO | •<br>omologação pela chefi                          | a imediata.           |

Passo 3: O sistema abrirá o Espelho de Ponto. Clique no ícone 🜵

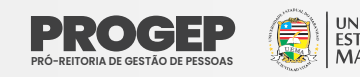

HR: Horas Registradas HC: Horas Contabilizadas 📀 : Registrar Observação

🜵 : Cadastrar Ocorrência/Ausência

HA: Horas Autorizadas

HH: Horas Homologadas

🙀 : Informar Compensação de Débito

HE: Horas Excedentes DNC: Débito Não Compensado 😡 : Remover Compensação de Débito

|          |            |               |    |    | ESPELH     | O DE PON | то - Seter | MBRO DE 20      | 22            |                 |                      |     |   |   |
|----------|------------|---------------|----|----|------------|----------|------------|-----------------|---------------|-----------------|----------------------|-----|---|---|
|          |            | Hanénian      |    | Ho | oras Traba | lhadas   |            |                 | Saldo         | le Horas Au     | orizadas             |     |   |   |
|          | Data       | Registrados   | HR | нс | HE         | НА       | нн         | Crédito         | Débito        | Saldo<br>No Mês | Crédito<br>Acumulado | DNC |   |   |
|          |            |               |    |    |            |          | Cré        | dito de Horas I | Homologado at | é 31/08/2022    | 00:00                |     |   |   |
| G        | 01/09/2022 | 09:06 -       |    |    |            |          | 00:00      |                 | -08:00        | -08:00          | 00:00                |     | 4 | Ø |
| G        | 02/09/2022 |               |    |    |            |          | 00:00      |                 | -08:00        | -16:00          | 00:00                |     | 4 | Ø |
|          | 03/09/2022 |               |    |    |            |          | 00:00      |                 |               | -16:00          | 00:00                |     | 4 | Ø |
|          | 04/09/2022 |               |    |    |            |          | 00:00      |                 |               | -16:00          | 00:00                |     | + | Ø |
| 0        | 05/09/2022 |               |    |    |            |          | 00:00      |                 | -08:00        | -24:00          | 00:00                |     | ÷ | Ø |
| <u>G</u> | 06/09/2022 |               |    |    |            |          | 00:00      |                 | -08:00        | -32:00          | 00:00                |     | 4 | Ø |
|          | 07/09/2022 |               |    |    |            |          | 00:00      |                 |               | -32:00          | 00:00                |     | 4 | Ø |
| G        | 08/09/2022 |               |    |    |            |          | 00:00      |                 | -08:00        | -40:00          | 00:00                |     | 4 | Ø |
| G        | 09/09/2022 |               |    |    |            |          | 00:00      |                 | -08:00        | -48:00          | 00:00                |     | 4 | Ø |
|          | 10/09/2022 |               |    |    |            |          | 00:00      |                 |               | -48:00          | 00:00                |     |   | Ø |
|          | 11/09/2022 |               |    |    |            |          | 00:00      |                 |               | -48:00          | 00:00                |     | 4 | Ø |
|          | 12/09/2022 | 17:39 - 17:39 |    |    |            |          | 00:00      |                 | -08:00        | -56:00          | 00:00                |     | 4 | Ø |
| <u>C</u> | 13/09/2022 |               |    |    |            |          | 00:00      |                 | -08:00        | -64:00          | 00:00                |     | 4 | Ø |
| 13       | 14/09/2022 |               |    |    |            |          | 00.00      |                 | -08-00        | -72.00          | 00.00                |     | ക | 0 |

#### Passo 4: Selecione o tipo de ocorrência desejada:

|           |            |               |    |    | ESPELH     | O DE PONT | TO - SETE | MBRO DE 20             | 22                              |                         |                      |           |   |   |
|-----------|------------|---------------|----|----|------------|-----------|-----------|------------------------|---------------------------------|-------------------------|----------------------|-----------|---|---|
|           |            | Horários      |    | Ho | ras Trabal | lhadas    | 15        |                        | Saldo                           | de Horas Aut            | torizadas            |           |   |   |
|           | Data       | Registrados   | HR | нс | HE         | НА        | нн        | Crédito                | Débito                          | Saldo<br>No Mês         | Crédito<br>Acumulado | DNC       |   |   |
|           |            |               |    |    |            |           | Cr        | édito de Horas I       | Homologado a                    | té 31/08/2022           | : 00:00              |           |   |   |
| Ø         | 01/09/2022 | 09:06 -       |    |    |            |           | 00.00     | Codestras Oca          | 00.00                           | 00.00                   | 00.00                |           | - | Ø |
| <u>C</u>  | 02/09/2022 |               |    |    |            |           | 0         | AFASTAMENTO            | D PARA DOUT                     | DRADO                   |                      |           | Þ | Ø |
|           | 03/09/2022 |               |    |    |            |           | 0         | AFASTAMENTO            | D PARA ESPEC                    | IALIZAÇÃO               |                      |           | Þ | Ø |
|           | 04/09/2022 |               |    |    |            |           | 0         | AFASTAMENTO            | D PARA EXERC<br>D PARA MESTR    | CICIO DE ATIVIE<br>RADO | ADE POLITICO-P       | ARTIDARIA | Þ | Ø |
| <u>Ci</u> | 05/09/2022 |               |    |    |            |           | 0         | AFASTAMENTO            | PÓS-DOUTO                       | RAL                     |                      |           | Þ | Ø |
| G         | 06/09/2022 |               |    |    |            |           | 0         | AGUARDANDC             | ) GERAÇÃO DE<br>) PERÍCIA / JUI | E MATRÌCULA             |                      |           | Þ | Ø |
|           | 07/09/2022 |               |    |    |            |           | 0         | ATESTADO DE            | COMPARECIN                      | IENTO MÉDICO            | OU ACOMPANH          | AMENTO    | Þ | Ø |
| 1         | 08/09/2022 |               |    |    |            |           | 0         | ATESTADO MÉ            |                                 | FRIODO                  |                      |           | Þ | Ø |
| 1         | 09/09/2022 |               |    |    |            |           | 0         | CASAMENTO              |                                 |                         |                      |           | Þ | Ø |
|           | 10/09/2022 |               |    |    |            |           | 0         | CONVOCAÇÃO             | DA JUSTIÇA                      |                         |                      | 5)        | Þ | Ø |
|           | 11/09/2022 |               |    | 2  |            |           | 0         | DOAÇÃO DE S            | ANGUE                           | IA TOTAL (6 HC          | 143 00 0 1014        | 3)        | Þ | Ø |
|           | 12/09/2022 | 17:39 - 17:39 |    |    |            |           | 0         |                        | DE ENTES                        |                         |                      |           | Þ | Ø |
| <u>C1</u> | 13/09/2022 |               |    |    |            |           | 0         | FALTA JUSTIFIC         | CADA                            |                         |                      |           | Þ | Ø |
| G         | 14/09/2022 |               |    |    |            |           | 0         | FALTA PARCIAL          | LJUSTIFICADA                    | 4                       |                      |           | Þ | Ø |
| 1         | 15/09/2022 | 15:42 -       |    |    |            |           | 0         | FERIAS<br>LICENCA GEST | TANTE                           |                         |                      |           | Þ | Ø |

Passo 5: Preencha os campos necessários e cadastre a ocorrência:

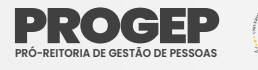

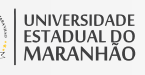

| partir desta opção será permitido cadastrar | ocorrências/ausências.   |                                           |                                         |           |
|---------------------------------------------|--------------------------|-------------------------------------------|-----------------------------------------|-----------|
| 🔍 : Visualizar Detalhes do Ponto do S       | ervidor 💠 Exibir Esp     | pelho de Ponto do Servidor<br>Comprovante | =: Ocultar Espelho de Ponto do Servidor | 🔘 : Anexa |
|                                             | DADOS                    | DA OCORRÊNCIA/AUSÊNCI                     | A                                       |           |
| Origem: SIG                                 | RH                       |                                           |                                         |           |
| Servidor:                                   |                          |                                           |                                         |           |
| Matrícula SIAPE:                            |                          |                                           |                                         |           |
| Matrícula Interna:                          |                          |                                           |                                         |           |
| Cargo: SE                                   | CRETARIO                 |                                           |                                         |           |
| Tipo da Ocorrência/Ausência: 🛊 TE           | STE                      |                                           | ~                                       |           |
| Data de Início: 🖈 01                        | /09/2022                 |                                           | Data de Término: 🖈 01/09/2022           |           |
| Homologa: Per                               | dente de Autorização     |                                           |                                         |           |
| Comprovante: E                              | scolher arquivo Nenhum a | arquivo escolhido 💿                       |                                         |           |
| Observação:                                 |                          |                                           |                                         | ,         |
|                                             | Quantidade máxima de     | caracteres: 4000 Qu                       | uantidade de caracteres digitados: O    | //        |
| CLETROS DE DONTO DO SERVIDOR                |                          |                                           |                                         |           |

#### PERFIL II - PERFIL DA CHEFIA DA UNIDADE

A frequência consiste no registro de ponto dos servidores e seu controle visa uma melhor gestão da força de trabalho da Instituição. Cada colaborador tem um horário fixo com entrada e saída que corresponde a sua jornada de trabalho diária, e o não cumprimento sem justificativa implica em descontos e penalizações.

O SIGRH habilita o usuário a acessar as operações de frequência relacionadas ao chefe de unidade. Caberá as Chefias de Unidades o acesso as funções de homologação (ocorrência/ausência, assiduidade eletrônica) e relatórios. Essas funções podem ser acessadas no Menu Inicial, através do menu "Chefia de Unidade" e também através dos menus Homologação, Frequência e Outros.

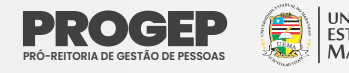

## **ACESSO AO SISTEMA**

Os acessos a todas as funcionalidades relativas à frequência e ponto eletrônico ocorrem por meio do sistema SIGRH. Portanto, para a realização de qualquer ação que este manual orienta, o primeiro passo é fazer login no SIGRH.

Passo 1: Acessar a página de login do SIGRH por meio do link: <u>https://sis.sig.uema.br/sigrh/login.jsf</u>

**Passo 2:** Informar seu usuário e senha e clicar no botão "Entrar". O usuário corresponde ao seu CPF e a senha é aquela que foi criada pelo servidor no momento do auto-cadastro.

| UEMA - SIGRH - Sistema Integrado de Gestão       | de Recursos Humanos                                                                            |                                 |
|--------------------------------------------------|------------------------------------------------------------------------------------------------|---------------------------------|
| O sistema diferencia letras maiúscul             | ATENÇÃO!<br>as de minúsculas APENAS na senha, portanto ela deve ser<br>no cadastro.            | r digitada da mesma maneira que |
| SIGUEMA Acadêmico<br>(Acadêmico)                 | SIGUEMA Administrativo<br>(Administrativo)                                                     | SIGRH<br>(Recursos Humanos)     |
| SIGEleição<br>(Controle de Processos Eleitorais) | SIGAdmin<br>(Administração e Comunicação)                                                      |                                 |
| Entr                                             | rar no Sistema<br>Usuário:<br>Senha:<br>Entrar                                                 |                                 |
|                                                  | Servidor,<br>caso ainda não possua cadastro no SIGRH,<br>clique no link abaixo.<br>Cadastre-se |                                 |
| CADAST                                           | <b>RAR HORÁ</b>                                                                                | RIO DE                          |

#### CADASTRAR HORARIO DE TRABALHO

O cadastramento de horário de trabalho é uma operação que poderá ser feita pelo servidor ou pela chefia da unidade. Caso seja realizado pelo servidor, a chefia deverá homologar a solicitação cadastrada.

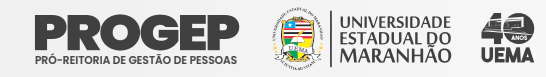

Não é necessário realizar o cadastro de Horário de Trabalho da Unidade mensalmente. Entretanto, o Chefe da Unidade deverá cadastrar o horário obedecendo a jornada de 8 (oito) horas ou 6 (seis) horas diárias estabelecida pela Resolução n.º 345/2021-CAD-UEMA.

Observação: Os cadastros apresentados neste tópico deverão ser realizados somente por chefias de unidade.

Passo 1: Acessar "Módulo> Chefia da Unidade > Outros > Dimensionamento > Alterar Turno de Trabalho da Unidade"; conforme as imagens abaixo:

#### Guia 1:

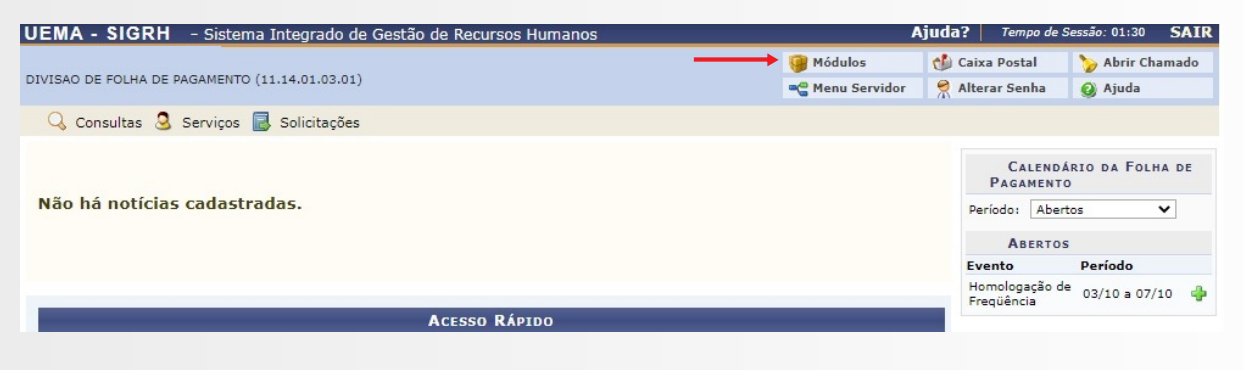

#### Guia 2:

|                             |                            |                         | Módulos         | do SIGRH                   |                           |                      |                                |
|-----------------------------|----------------------------|-------------------------|-----------------|----------------------------|---------------------------|----------------------|--------------------------------|
| MENU PRINCIPAL              |                            |                         |                 |                            |                           | PORTAIS              |                                |
| 5                           | 999999<br>12               | 12                      | <b>i</b>        | 2                          | P.                        | 2                    | 2                              |
| Administração de<br>Pessoal | Agenda                     | Aposentadoria           | DAS             | Atendimento ao<br>Servidor | Auxílios/<br>Solicitações | Portal do Servidor   | Portal da Chefia da<br>Unidade |
| 22                          |                            |                         | 22              | 4                          | ۲                         | 8                    | ۵.                             |
| Desenvolvimento de<br>RH    | Avaliação de<br>Desempenho | Banco de Vagas          | Capacitação     | Cadastro                   | Colegiados                | Portal do Gestor     | Portal da Auditoria            |
| 2                           |                            | Q                       | -               | 0                          | X                         | 2                    | 2                              |
| Comissões                   | Concursos                  | Consultas<br>Funcionais | Dimensionamento | Escritório de Ideias       | Ferias                    | Portal do Docente    | Portal do Aluno                |
| 6                           | ×                          | <u>}</u>                | •               |                            |                           | 2                    |                                |
| Financeiro                  | Frequência                 | Integração SIAPE        | Plano de Saúde  | Segurança do<br>Trabalho   |                           | Portal do Estagiário |                                |
| OUTROS SISTEMAS             | •                          |                         |                 |                            |                           |                      |                                |
| <b>2</b>                    | 2                          | 2                       |                 |                            |                           |                      |                                |
| Administrativo              | Sistema Acadâmico          | STGAdmin                |                 |                            |                           |                      |                                |

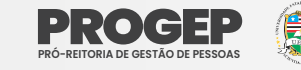

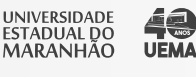

#### Guia 3:

| 🛃 Homologações   🔀 Frequência   🍐 Escalas de Trabalho | 🔅 Outros          |                                      |                                                                                                    |
|-------------------------------------------------------|-------------------|--------------------------------------|----------------------------------------------------------------------------------------------------|
|                                                       | Consultas +       |                                      |                                                                                                    |
|                                                       | Dimensionamento 🔸 | Alterar Turno de Trabalho da Unidade | <b>←</b>                                                                                                    |
| Não há notícias cadastradas.                          |                   | Localização                          | <ul> <li>Portal da<br/>Chefia da Unidade</li> <li>PRÓ-REITORIA DE GESTÃO DE<br/>PESSOAS - PROGEP</li> </ul> |
|                                                       |                   |                                      | Memorandos<br>Eletrónicos                                                                                   |

#### Passo 2: Informar a "Unidade";

| Unidade: *                             |  |
|----------------------------------------|--|
| Alterar                                |  |
| * Campos de preenchimento obrigatório. |  |
|                                        |  |

Passo 3: Preencher os campos "Turno de Trabalho", "Horário de Abertura" e "Horário de Fechamento" e clicar em "Alterar".

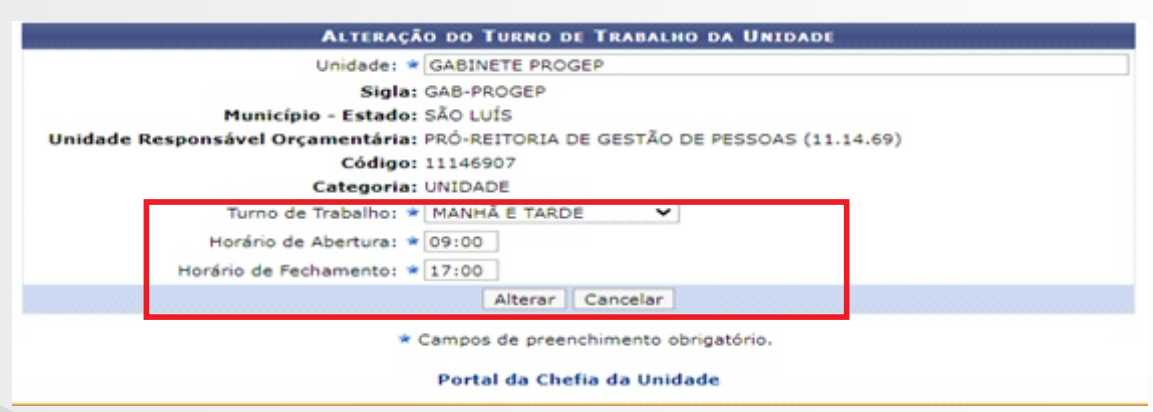

**Observação:** Nos campos "Horário de Abertura" e "Horário de Fechamento" devem ser informados os horários de trabalho total, contabilizando entrada e saída de modo contínuo, desconsiderando os horários de refeição. Em jornadas de trabalho que iniciam às 9h e terminaram às 18h, totalizando 9h/dia, sendo que 1h se refere ao horário destinado para o almoço. Deve-se cadastrar somente às 8h trabalhadas, descontado a 1h referente ao almoço Logo, o cadastro ficará: Horário de Abertura 9h e Horário de Fechamento 17h, como na imagem acima).

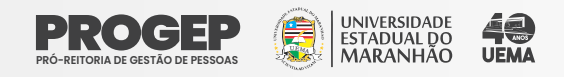

Passo 4: Cadastrar os horários de trabalho dos servidores pertencentes a unidade. Deve-se acessar no menu inicial "Chefia da Unidade > Horário de Trabalho > Cadastrar";

| JEMA - SIGR                 | H - Sistema Integ                          | rado de Gestão de Recursos Humanos    | ٨               | juda? 🔤        | 'empo de Sessão: 01:3                    | SAIR    |
|-----------------------------|--------------------------------------------|---------------------------------------|-----------------|----------------|------------------------------------------|---------|
|                             | _                                          |                                       | 🎯 Módulos       | 🔞 Caixa P      | ostal 🏾 🍗 Abrir                          | Chamado |
| EPARTAMENTO DE /            | ADMINISTRAÇÃO (11.14.                      | 08.03)                                | 🗨 Menu Servidor | 😤 Alterar      | Senha 👩 Ajudi                            | •       |
| 🔀 Chefia de U               | nidade 🔾 Consultas                         | 3 Serviços 📕 Solicitações             |                 |                |                                          |         |
| Dados Pesso<br>Histórico de | pais/Funcionais<br>Designação              |                                       |                 | Pa             | Calendário da F<br>Igamento              | OLHA DE |
| Homologaçã<br>Homologaçã    | io de Prequencia<br>io de Ponto Eletrônico |                                       |                 | Period         | lo: Abertos                              | ۷       |
| Homologaçã                  | ies<br>Sachailte                           | <ul> <li>Codudata</li> </ul>          |                 |                | ABERTOS                                  |         |
| Horano de l                 | rabaino                                    | Listar/Alterar                        |                 | Homo<br>Freque | o Periodo<br>logação de 01/08 a<br>ência | 20/08 🍦 |
| Dad Funcio                  | os 👌 P                                     | Dad Concessão Especial<br>Atastamento |                 | p              | ortal do Ser                             | vidor   |
|                             |                                            |                                       |                 |                | Minhas 戻                                 |         |

Passo 5: Informar o servidor que terá seu horário de trabalho cadastrado e clicar em "Selecionar Servidor".

| RDENAÇÃO DE ADMINISTRAÇÃO DE PESSOAL (11.14.69.01)<br>Chefia de Unidade 🔍 Consultas 🧟 Serviços 🗟 Solicitações<br>Portal do Servidor > Cadastrar Horário de Trabalho | 🧃 Módulos 🛫 Menu Servidor | 付 Caixa Postal 🄗 Alterar Senha | 🍗 Abrir Ch<br>🥝 Ajuda | iamado   |
|----------------------------------------------------------------------------------------------------|---------------------------|--------------------------------|-----------------------|----------|
| RDENAÇÃO DE ADMINISTRAÇÃO DE PESSOAL (11.14.69.01)  Chefia de Unidade 🔍 Consultas 3 Serviços 🗟 Solicitações  ORTAL DO SERVIDOR > CADASTRAR HORÁRIO DE TRABALHO      | 📲 Menu Servidor           | 🔗 Alterar Senha                | 🔇 Ajuda               |          |
| Chefia de Unidade 🔍 Consultas 🔮 Serviços 🗟 Solicitações                                                                                                    |                           |                                |                       |          |
| Portal do Servidor > Cadastrar Horário de Trabalho                                                                                                    |                           |                                |                       |          |
|                                                                                                    |                           |                                |                       |          |
|                                                                                                    |                           |                                |                       |          |
| INFORME OS CRITERIOS DE BUSCA                                                                                                    |                           |                                |                       |          |
| Servidor:                                                                                                    |                           |                                |                       |          |
| Unidade de Exercício:                                                                                                    |                           |                                |                       |          |
| Categoria: SELECIONE 🗸                                                                                                    |                           |                                |                       |          |
| Período de Admissão:                                                                                                    |                           |                                |                       |          |
| Buscar Cancelar                                                                                                    |                           |                                |                       |          |
|                                                                                                    |                           |                                |                       |          |
|                                                                                                    |                           |                                |                       |          |
| Portal do Servidor                                                                                                    |                           |                                |                       |          |
| 18H   Coordenação de Sistemas de Informação - 2016-8200, ramal 9950/2016-8201/2016-8202   Convrint @ 2                                                              | 07-2022 - UERN - SIGGA    | A-HOMOLOGACAO.pr               | eproducao - v4.4      | 9.2 5.32 |

Passo 6: Informar (1) o "Período de Vigência" do horário de trabalho e (2) o "Tipo de Regime do Trabalho" ("Regular/Fixo");

**Observação:** O "Tipo de Regime de Trabalho" será sempre "Regular/Fixo".

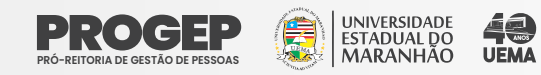

Passo 7: A definição do Horário de Trabalho deverá ser preenchida nos campos "Unidade de Localização", "Horário de Início", "Horário de Término" (3), "Dias da Semana" (4) e clicar em "Adicionar" (5).

Passo 8: Após o cadastro de todos os horários de trabalho do servidor, deve-se clicar em "Cadastrar" (6).

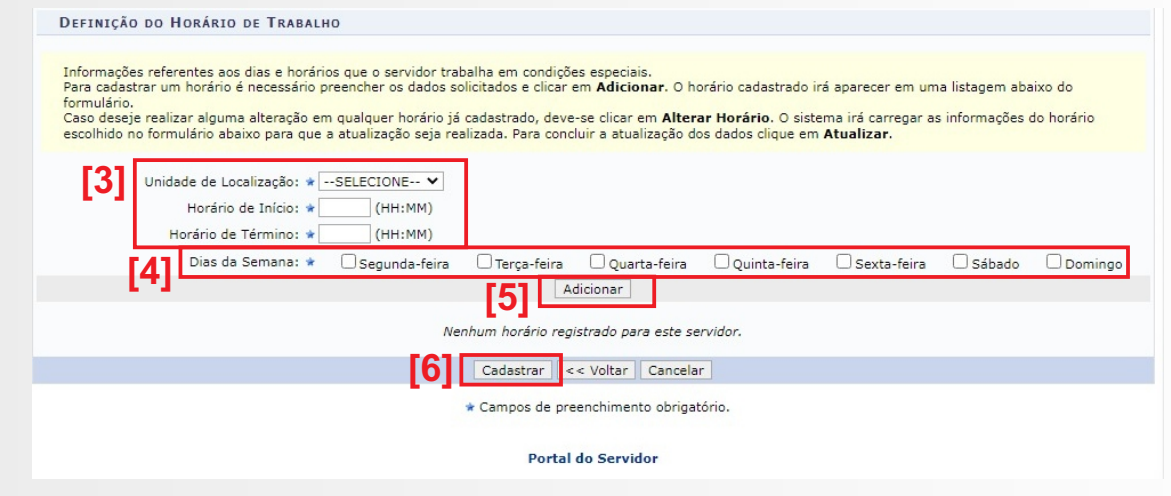

**Observação:** Esta operação deve ser repetida para cada servidor da unidade.

## CADASTRAR OCORRÊNCIAS AUSÊNCIAS PARA SERVIDOR

As ocorrências são justificativas de ausências. A Chefia de Unidade poderá cadastrar caso o servidor não tenha feito. Recomenda-se que os cadastros das ocorrências sejam realizados durante o mês, antes da homologação.

Passo 1: Acessar no Menu Inicial "Chefia de Unidade > Homologação de Ponto Eletrônico > Ocorrências/Ausências do Servidor > Cadastrar".

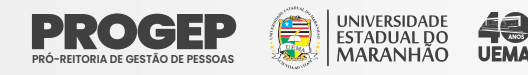

| EMA - SIGRH – Sistema Integ        | rado de Gestão de Recursos Humanos                           |       | 1               | \juda?  | Tempo de S  | Sessão: 01:30 | SA   |
|------------------------------------|--------------------------------------------------------------|-------|-----------------|---------|-------------|---------------|------|
|                                    |                                                              |       | 🞯 Módulos       | 付 Caix  | a Postal    | 🏷 Abrir Ch    | amad |
| ORDENAÇÃO DE ADMINISTRAÇÃO DE PESS | OAL (11.14.69.01)                                            |       | 📲 Menu Servidor | 🔗 Alter | ar Senha    | 🙆 Ajuda       |      |
| 🔀 Chefia de Unidade 🔍 Consultas    | 🧟 Serviços 📃 Solicitações                                    |       |                 |         |             |               |      |
| Dados Pessoais/Funcionais          |                                                              |       |                 |         |             |               |      |
| Histórico de Designação            |                                                              |       |                 |         | CALENDA     | ARIO DA FOLH  | A DE |
| Homologação de Frequência          | •                                                            |       |                 |         | PAGAMENT    | D             | _    |
| Homologação de Ponto Eletrônico    | Autorizar Horas Excedentes                                   |       |                 | Per     | íodo: Aber  | tos           | ~    |
| Homologações                       | <ul> <li>Cadastrar Horários de Trabalho da Equipe</li> </ul> |       |                 |         | ABERTOS     | 5             |      |
| Horário de Trabalho                | <ul> <li>Estornar Homologação de Ponto Eletrônico</li> </ul> |       |                 | Eve     | nto         | Período       |      |
|                                    | Homologar Ponto Eletrônico                                   |       |                 | Ho      | mologação d | e 03/10 a 07/ | 10   |
|                                    | Homologar Solicitações de Período de Recess                  | •     |                 | Fre     | quencia     |               |      |
|                                    | Ocorrências da Unidade                                       | - • - |                 |         |             |               |      |
| 👮 Dados <u> (</u> I                | Dad Ocorrências/Ausências do Servidor                        | •     | Cadastrar       |         |             |               |      |
| Funcionais 🦲 Pe                    | Relatórios                                                   | •     | Listar/Alterar  |         | Portal      | do Servie     | dor  |
|                                    |                                                              |       | Homologar       |         |             |               |      |

# Passo 2: Localizar a ocorrência desejada e clicar no ícone referente à opção "Selecionar"

| OCORRÊNCIA                                                  | s                          |   |
|-------------------------------------------------------------|----------------------------|---|
| Denominação                                                 | Situação Aplicada          |   |
| AFASTAMENTO PARA DOUTORADO                                  | AFASTAMENTO PARA DOUTORADO | ٢ |
| AFASTAMENTO PARA ESPECIALIZAÇÃO                             |                            | ٢ |
| AFASTAMENTO PARA EXERCÍCIO DE ATIVIDADE POLÍTICO-PARTIDÁRIA |                            | ٢ |
| AFASTAMENTO PARA MESTRADO                                   |                            | ٩ |
| AFASTAMENTO PÓS-DOUTORAL                                    |                            | ٩ |
| AGUARDANDO GERAÇÃO DE MATRÍCULA                             |                            | ٢ |
| AGUARDANDO PERÍCIA / JUNTA MÉDICA                           |                            | ٢ |
| ATESTADO DE COMPARECIMENTO MÉDICO OU ACOMPANHAMENTO         |                            | ٢ |
| ATESTADO MÉDICO                                             |                            | ٢ |
| ATESTADO MÉDICO DE UM PERÍODO                               |                            | ٢ |
| CASAMENTO                                                   |                            | ٢ |
| CONVOCAÇÃO DA JUSTIÇA ELEITORAL                             |                            | ٢ |
| DESCONTO EM FOLHA - FALTA TOTAL (8 HORAS OU 6 HORAS)        |                            | ٢ |
| DOAÇÃO DE SANGUE                                            |                            | ٢ |
| FALECIMENTO DE ENTES                                        |                            | ٢ |
| FALTA DE ENERGIA                                            |                            | 9 |
| FALTA JUSTIFICADA                                           |                            | 9 |
| FALTA PARCIAL JUSTIFICADA                                   |                            | 9 |
| FÉRIAS                                                      |                            | 9 |
| LICENÇA GESTANTE                                            |                            | 9 |
| LICENÇA PARA ACOMPANHAR CÔNJUGE                             |                            | 9 |
| LICENÇA PARA DESEMPENHO DE MANDATO CLASSISTA ( SINDICAL)    |                            | 9 |
| LICENÇA PARA MANDATO ELEITORAL                              |                            | ٢ |
| LICENÇA PARA TRATAMENTO DE SAÚDE                            |                            | 9 |
|                                                             |                            |   |

# Passo 3: Informar o "Servidor" para o qual deseja-se cadastrar a ocorrência;

| partir desta opção será | permitido cadastrar ocorrências/ausências. |                                                      |
|-------------------------|--------------------------------------------|------------------------------------------------------|
|                         |                                            | : Anexar Comprovante                                 |
|                         | DADOS DA                                   | a Ocorrência/Ausência                                |
|                         | Origem: SIGRH                              |                                                      |
|                         | Servidor: 🖈                                |                                                      |
| Tipo da Ocorré          | ncia/Ausência: 🖈 FÉRIAS                    | ~                                                    |
|                         | Data de Início: 🖈 🔲                        | Data de Término: 🖈                                   |
|                         | Homologa: 🖈 Sim 💙                          |                                                      |
|                         | Comprovante: Escolber arquivo Nenhum arqui | uivo escolhido                                       |
|                         |                                            |                                                      |
|                         | Observação: 🖈                              |                                                      |
|                         | Quantidade máxima de ca                    | racteres: 4000 Quantidade de caracteres digitados: 0 |
|                         | Cadastra                                   | ar < Voltar Cancelar                                 |
|                         | * Campos                                   | de preenchimento obrigatório.                        |

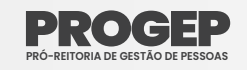

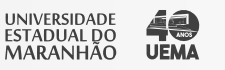

| Passo 4: Preencher os campos e clicar em "Cadastrar". |
|-------------------------------------------------------|
|-------------------------------------------------------|

| 🔍 : Visualizar Detalhes do Ponto do Servidor | 🜵: Exibir Espelho de Ponto do Se<br>Comprovante | ervidor 😑: Ocultar E | spelho de Ponto do Servidor  | C: Anex |
|----------------------------------------------|-------------------------------------------------|----------------------|------------------------------|---------|
|                                              | Dados da Ocorrência/A                           | USÊNCIA              |                              |         |
| Origem: SIGRH                                |                                                 |                      |                              |         |
| Servidor: \star                              |                                                 |                      |                              |         |
| Nome Completo:                               |                                                 |                      |                              |         |
| Matrícula SIAPE:                             |                                                 |                      |                              |         |
| Matrícula Interna:                           |                                                 |                      |                              |         |
| Cargo: AUXILIAR DE SERV                      | VICOS                                           |                      |                              |         |
| Tipo da Ocorrência/Ausência: * TESTE         |                                                 | ~                    |                              |         |
| Data de Início: 🖈 20/06/2022 🚺               |                                                 |                      | Data de Término: 🛊 20/06/202 | 2 .     |
| Homologa: 🖈 Sim 💙                            |                                                 |                      |                              |         |
| Comprovante: Escolher arquivo                | Nenhum arquivo escolhido                        |                      |                              |         |
| · · · · · · · · · · · · · · · · · · ·        |                                                 |                      |                              |         |
| Observação:                                  |                                                 |                      |                              | //      |
| Quantidade i                                 | máxima de caracteres: 4000                      | Quantidade de carac  | teres digitados: 0           |         |

**Observação:** As Chefias de Unidades podem cadastrar ocorrências/ausências caso um servidor subordinado a ele não consiga cadastrar suas próprias ocorrências. Nesse caso, já pode deixar as ocorrências homologadas. Basta informar no campo "Homologa" a opção "Sim" (caso opte-se por homologar a ocorrência) ou "Não" (caso opte-se por não homologá-la). Ocorrências/ausências também podem ser cadastradas por meio das funcionalidades de homologação de ponto eletrônico.

## ALTERAR E EXCLUIR OCORRÊNCIAS/ AUSÊNCIAS PARA SERVIDOR

A chefia poderá alterar ou excluir uma ocorrência/ausência cadastrada pelos servidores da unidade.

Passo 1: Acessar no Menu Inicial "Chefia de Unidade > Homologação de Ponto Eletrônico > Ocorrências/Ausências do Servidor > Listar/Alterar".

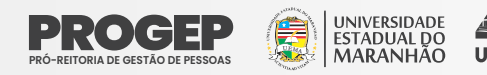

| UEMA - SIGRH - Sistema Integra                               | do de Gestão de Recursos Humanos                                                                     |                                                                                                    | ,          | \juda? | Tempo de Se              | essão: 01:30 | SAIR  |
|--------------------------------------------------------------|----------------------------------------------------------------------------------------------------|----------------------------------------------------------------------------------------------------|------------|--------|--------------------------|--------------|-------|
| NUBIA RAQUEL BEZERRA                                         |                                                                                                    |                                                                                                    | 🎯 Módulos  | 付 Caix | a Postal                 | 🏷 Abrir Ch   | amado |
| COORDENAÇÃO DE ADMINISTRAÇÃO DE PESSO                        | AL (11.14.69.01)                                                                                     | Humanos     Ajuda?     Tempo de Sessão: 01:30     SAIR       Módulos     Caixa Postal     Abrir Chamado       Menu Servidor     Alterar Senha     Ajuda |            |        |                          |              |       |
| 🔢 Chefia de Unidade 🔍 Consultas                              | 3 Serviços 🗟 Solicitações                                                                            |                                                                                                    |            |        |                          |              |       |
| Dados Pessoais/Funcionais<br>Histórico de Designação         |                                                                                                    |                                                                                                    |            |        | CALENDÁI<br>PAGAMENTO    | RIO DA FOLH  | A DE  |
| Homologação de Frequencia<br>Homologação de Ponto Eletrônico | Autorizar Horas Excedentes                                                                           |                                                                                                    |            | Per    | ríodo: Aberto            | os           | •     |
| Horário de Trabalho                                          | Estornar Homologação de Ponto Eletrônico                                                             |                                                                                                    |            | Eve    | ABERTOS                  | Período      |       |
|                                                              | Homologar Ponto Eletrônico<br>Homologar Solicitações de Período de Recesso<br>Ocorrências da Unidade |                                                                                                    | _          | Ho     | mologação de<br>eqüência | 03/10 a 07/  | 10 🝦  |
| 👮 Dados 🧕 D                                                  | d Ocorrências/Ausências do Servidor                                                                  | <ul> <li>Cad</li> </ul>                                                                                                    | lastrar    |        |                          |              |       |
| Funcionais () Pes                                            | se Relatórios                                                                                        | List     Hor                                                                                                    | ar/Alterar |        | Portal d                 | lo Servio    | dor   |

#### Passo 2: Informar o servidor para o qual se quer alterar/excluir uma ocorrência/ausência

CONSULTA DE OCORRÊNCIAS/AUSÊNCIAS DOS SERVIDORES PORTAL DO SERVIDOR > CONSULTA DE OCORRÊNCIAS/AUSÊNCIAS DOS SERVIDORES

• É permitido consultar as ocorrências/ausências em combinação com outros tipos de filtros: Unidade, Classificação da Ocorrência, Forma de Lançamento, Data

- E permitido consultar as ocorrências/ausências em combinação com outros tipos de filtros: Unidade, Classificação da Ocorrência, Forma de Lançamento, Data de Início e Término.
   Para Ocorrências/Ausências já homologadas e com solicitação de publicação em boletim informativo associada é possível realizar o cancelamento da ocorrência/Ausência e da publicação através da operação "Cancelar Ocorrência/Ausência".
   O filtro Forma de Lançamento determina como a ocorrência/Ausência foi registrada no sistema. Inclui as opções:

   Autorização de Viagem: Para o caso de afastamentos que possuem uma requisição eletrônica no sistema mas que não geram portaria para publicação em boletim de serviços.
   Freqüência: Ausência lançada pela chefia no ato da homologação da freqüência.
   Informativo: O lançamento é feito somente pela Administração de Pessoal. Neste caso, é exibido um detalhamento para orientação dos usários/solicitantes, conforme informado em "Procedimentos".
   Solicitação Eletrônica: Para o caso de afastamentos que possuem uma requisição eletrônica no sistema.

   OBS: Para consultar por Solicitações Eletrônicas de Afastamento, utilize o filtro "Forma de Lançamento" com o tipo "SOLICITAÇÃO AFASTAMENTO".

| Servidor:              |                                        |   |
|------------------------|----------------------------------------|---|
| Ocorrência:            | SELE                                   | ~ |
| Status:                | SELECIONE ¥                            |   |
| Classificação:         | SELECIONE ¥                            |   |
| 🗌 Número do Afastamen  | to: Ano:                               |   |
| 🗌 Forma de Lançamento  | : SELECIONE V                          |   |
| Data de Início:        |                                        |   |
| Data de Término:       |                                        |   |
| Ocultar Ausências/Ocor | rências Exclusivas do Ponto Eletrônico |   |
| Formato para exibir:   | ● Tela ○ Impresso ○ Planilha           |   |

Passo 2: Passo 3: para alterar uma ocorrência, deve-se usar o ícone: 🐶 E para excluir uma ocorrência, usar o ícone: 🥑

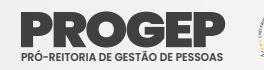

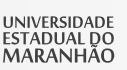

#### PORTAL DO SERVIDOR > CONSULTA DE OCORRÊNCIAS/AUSÊNCIAS DOS SERVIDORES

- É permitido consultar as ocorrências/ausências em combinação com outros tipos de filtros: Unidade, Classificação da Ocorrência, Forma de Lançamento, Data de Início e Término.
   Para Ocorrências/Ausências já homologadas e com solicitação de publicação em boletim informativo associada é possível realizar o cancelamento da ocorrência/ausência e da publicação através da operação "Cancelar Ocorrência/Ausência".
   O filtro Forma de Lançamento determina como a ocorrência/ausência".
   O filtro Forma de Lançamento determina como a ocorrência/ausência foi registrada no sistema. Inclui as opções:

   Autorização de Viagem: Para o caso de afastamentos que possuem uma requisição eletrônica no sistema mas que não geram portaria para publicação

- Autonzação de Viagemi Para o caso de arastamentos que possuem uma requisição eletrônica no sistema mas que não geram portaria para publicação em boletim de serviços.
   Freqüência: Ausência lançada pela chefia no ato da homologação da freqüência.
   Informativo: O lançamento é feito somente pela Administração de Pessoal. Neste caso, é exibido um detalhamento para orientação dos usuários/solicitantes, conforme informado em "Procedimentos".
   Solicitação Eletrônica: Para o caso de afastamentos que possuem uma requisição eletrônica no sistema.
   OBS: Para consultar por Solicitações Eletrônicas de Afastamento, utilize o filtro "Forma de Lançamento" com o tipo "SOLICITAÇÃO AFASTAMENTO".

|      | Servidor:                                                                                             |
|------|----------------------------------------------------------------------------------------------------|
|      | Ocorrência: SELECIONE V                                                                               |
|      | Status: SELECIONE V                                                                                   |
|      | Classificação: SELECIONE 🗸                                                                            |
|      | Número do Afastamento: Ano:                                                                           |
|      | □ Forma de Lançamento: SELECIONE ➤                                                                    |
|      | Data de Início:                                                                                       |
|      | Data de Término:                                                                                      |
|      | Ocultar Ausências/Ocorrências Exclusivas do Ponto Eletrônico                                          |
|      | Formato para exibir: 🔹 🖲 Tela 🔿 Impresso 🔿 Planilha                                                   |
|      | Buscar Cancelar                                                                                       |
|      |                                                                                                    |
|      | Visualizar Ocorrência/Ausência V: Alterar dados da Ocorrência/Ausência V: Remover Ocorrência/Ausência |
|      | LISTA DE OCORRÊNCIAS/AUSÊNCIAS ENCONTRADAS (2 REGISTROS)                                              |
| ição | Dias Início Término Origem Status Nº/Ano afastamento Vínculo de<br>Ocorrência                         |
|      |                                                                                                    |

# HOMOLOGAR OCORRÊNCIAS AUSÊNCIAS

Para que a frequência de um servidor possa ser homologada primeiramente é necessário homologar e/ou negar suas solicitações de ocorrências/ausências do período.

Passo 1: Acessar no Menu Inicial "Chefia de Unidade > Homologações > Homologar Ausências" .:

| Dados Pessoais/Funcionais<br>Histórico de Designação<br>Homologação de Frequéncia |                                                                               | Calendário da Folha de<br>Pagamento        |
|-----------------------------------------------------------------------------------|-------------------------------------------------------------------------------|--------------------------------------------|
| Homologação de Ponto Eletrón                                                      | co •                                                                          | Periodos Abertos 🗸                         |
| Homologações                                                                      | <ul> <li>Afastamentos Solicitados</li> </ul>                                  | Ascetos                                    |
| Horário de Trabalho                                                               | Frequência                                                                    | Evento Período                             |
|                                                                                   | Homologar Ausências<br>Ponto Eletrônico<br>Solicitações de Período de Recesso | Homologação de 01/08 a 20/08<br>Freqüência |
| Dados Suncionais                                                                  | Dad Viagem em Serviço<br>Pessoais Xastamento                                  | Portal do Servidor                         |
|                                                                                   |                                                                               | Minhas 🔛<br>Mensagens                      |

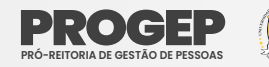

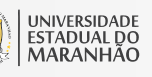

ANOS.

Na tela que será apresentada as ocorrências/ausências possuem recuros para (1) homologar, negar e visualizar solicitações individualmente, bem como para (2) homologar e/ou negar várias solicitações ao mesmo tempo.

| PORTAL DO    | SERVIDOR > HOMOLOGAR OCORRÊNCIAS        | / Ausências                          |                       |                      |                     |         |   |   |
|--------------|-----------------------------------------|--------------------------------------|-----------------------|----------------------|---------------------|---------|---|---|
| Através dest | a operação, é possível homologar Ocorrê | ncias/Ausências pendentes de autoriz | ação dos funcionários | das unidades chefiad | las.                |         |   |   |
|              |                                         |                                      |                       |                      | _                   |         |   |   |
|              |                                         | CONSULTA DE OCORRÊNCIA               | s/Ausências           |                      |                     |         |   |   |
|              | Servidor:                               |                                      |                       |                      |                     |         |   |   |
|              | Tipo da Ocorrência:                     | SELECIONE                            |                       |                      | ~                   |         |   |   |
|              | Situação:                               | Pendente de Autorizaçã               | • •                   |                      |                     |         |   |   |
|              | 🗌 Data de Início:                       |                                      |                       |                      |                     |         |   |   |
|              | 🗌 Data de Término:                      |                                      |                       |                      |                     |         |   |   |
|              | Ordenar por Servidor                    |                                      |                       |                      |                     |         |   |   |
|              | Ordenar por Ocorrências I<br>Recentes   | Mais                                 |                       |                      |                     |         |   |   |
|              |                                         | Buscar Cancel                        | ar                    |                      |                     |         |   |   |
|              |                                         |                                      |                       |                      |                     |         |   |   |
|              | 📀: Homol                                | ogar Solicitação 🛛 🍳: Negar Solici   | tação 🔍: Visualiz     | ar Solicitação       |                     |         |   |   |
|              | 0                                       | corrências/Ausências Pendentes       | DE HOMOLOGAÇÃO (1     | .0)                  |                     |         |   |   |
| odos Serv    | vidor                                   | Ocorrência                           | Início                | Término              | Data de<br>Cadastro |         |   |   |
| NUB          | IA RAQUEL BEZERRA (827391)              | FALTA JUSTIFICADA                    | 08/09/2022            | 08/09/2022           | 14/09/2022          | $\odot$ | 0 |   |
| NUB          | IA RAQUEL BEZERRA (827391)              | FALTA JUSTIFICADA                    | 09/09/2022            | 09/09/2022           | 14/09/2022          | ٢       | 0 | I |
| NUB          | IA RAQUEL BEZERRA (827391)              | PONTO INOPERANTE                     | 13/09/2022            | 13/09/2022           | 14/09/2022          | 0       | 0 | I |
|              |                                         |                                      |                       |                      |                     | [1      | 1 | ſ |

## HOMOLOGAÇÃO DE PONTO ELETRÔNICO

Este recurso permite os gestores das unidades homologar o ponto dos servidores mensalmente.

**Passo 1:** Acessar no Menu Inicial "Chefia de Unidade > Homologação de Ponto Eletrônico > Homologar Ponto Eletrônico".

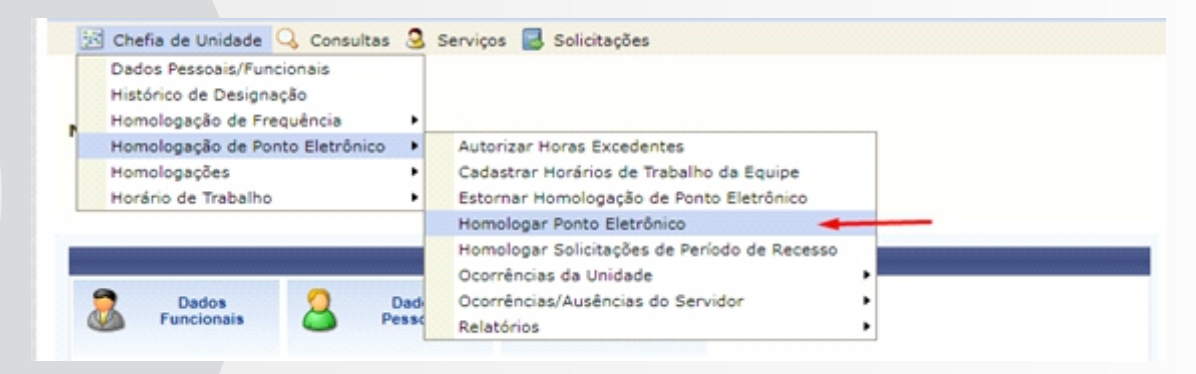

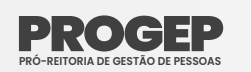

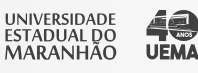

**Observação:** A homologação deverá ser realizada dentro do período cadastrado pela PROGEP como "Homologação de Frequência". O período de Homologação está indicado em vermelho, conforme imagem abaixo:

| CLIIR - STORT Sistema Integrado de Cestão de Recursos Humanos |                 | gaaa. Tempo set                                | SAIN SAIN                                                          |
|---------------------------------------------------------------|-----------------|------------------------------------------------|--------------------------------------------------------------------|
| INFORMAÇÕES DO SERVIDOR                                       | 🞯 Módulos       | 쉘 Caixa Postal                                 | 🍗 Abrir Chamado                                                    |
|                                                               | 📲 Menu Servidor | 🔗 Alterar Senha                                | 🧿 Ajuda                                                            |
| 🔢 Chefia de Unidade 🔍 Consultas 🧕 Serviços 📕 Solicitações     |                 |                                                |                                                                    |
| Não há notícias cadastradas.                                  |                 | CALEND<br>PAGAMENT<br>Período: Aber<br>Aberto: | ário da Folha de<br>d<br>tos V                                     |
|                                                               |                 | Evento                                         | Período                                                            |
| Acesso Rápido                                                 | _               | Homologação d<br>Freqüência                    | 03/10 a 07/10<br>e 01/11 a 07/11<br>01/12 a 07/12<br>02/01 a 06/01 |
| Dados Dados Pessoais Dados Eletrônico                         |                 | Portal                                         | do Servidor                                                        |

Passo 2: Informar a "Unidade" para a qual se deseja realizar a homologação, e clicar em "Continuar >>";

| PORTAL DO SERVIDOR    | > Seleção da Unidade                                                                                                    |
|-----------------------|----------------------------------------------------------------------------------------------------|
| O servidor tem permis | são de realizar esta operação para mais de uma unidade. Por favor, selecione a unidade desejada e em seguida, prossiga com a operação. |
|                       | Seleção da Unidade                                                                                                    |
|                       | Unidade: *SELECIONE                                                                                                    |
|                       | * Campos de preenchimento obrigatório.                                                                                                 |
|                       |                                                                                                    |
|                       | Portal do Servidor                                                                                                    |

Passo 3: Informar o mês para homologação (caso exista mais de um) e clicar em "Continuar >>" (Só irá aparecer mais de um mês como opção, caso o período de homologação desses meses estejam em aberto devido alguma excepcionalidade);

Passo 4: Selecionar o servidor para o qual se quer homologar o ponto e clicar em "Homologar"; Caso a Unidade possua mais de um servidor existe a possibilidade de selecionar múltiplos servidores e homologar o ponto de todos de uma só vez.

|                                           | Folio                  | AS DE PONTO DE J | ULHO DE 2022      |                   |              |    |   |
|-------------------------------------------|------------------------|------------------|-------------------|-------------------|--------------|----|---|
| SERVIDORES LOTADOS/<br>Todos Nome (Siape) | LOCALIZADOS NA UNIDADE | Horas Esperadas  | Horas Trabalhadas | Horas Homologadas | Saldo Mensal |    |   |
| 0                                         |                        | 120:00           | 111:27            | 121:36            | 01:36        | ۹, | 1 |
| OBSERVAÇÕES SOBRE A                       | HOMOLOGAÇÃO            |                  |                   |                   |              |    |   |
|                                           |                        | Homologar Ca     | ancelar           |                   |              |    |   |

**Observação:** A homologação do ponto de um servidor somente será possível caso não existam pendências para este. Caso possua pendências será apresentado um ícone de K em vermelho antes de seu nome, conforme imagem abaixo:

| MA - SIGRH - Sistema Integrado de Gestão de Recursos H                                         | lumanos                                   |                        | Ajuda?             | Tempo de Sessão: 0 | 119     | SA    |
|------------------------------------------------------------------------------------------------|-------------------------------------------|------------------------|--------------------|--------------------|---------|-------|
|                                                                                                |                                           | 🥥 Móda                 | olos 🚯 Caixi       | a Postal 🏻 🏷 Ab    | rir Cha | mad   |
| INFORMAÇÕES DO SERVIDOR                                                                        |                                           | TC Hens                | Servidor 🏾 🁮 Alter | ar Senha 🔞 Ajı     | da      |       |
| 🖻 Chefia de Unidade 🔍 Consultas 🧟 Serviços 📕 Solicitações                                      |                                           |                        |                    |                    |         |       |
| Portal do Servidor > Homologar Ponto Eletrônico                                                | - Јинно de 2023                           | 2                      |                    |                    |         |       |
| PERÍODO PARA HOMOLOGAÇÃO DO PONTO ELETRÔNICO: 01/07/<br>Juldade: DIVISAO DE CADASTRO E LOTACAO | /2022 até 25/07/2022                      | 2                      |                    |                    |         |       |
| A listagem abaixo contém todos os servidores da unidade.                                       |                                           |                        |                    |                    |         |       |
| : Homologação de Ponto Eletrônico já realizada                                                 | G: Visualizar                             | Detalhes do Ponto de   | o Servidor         |                    |         |       |
| : Visualizar Ausências do Servidor                                                             | 🔅 Visualizar                              | Férias do Servidor     |                    |                    |         |       |
| :: Escala de Trabalho não corresponde ao horário informado                                     | ×: Não é pos                              | sivel homologar o por  | nto do servidor 🗈  |                    |         |       |
| FOLHAS D                                                                                       | E PONTO DE JUN                            | IO DE 2022             |                    |                    |         |       |
| SERVIDORES LOTADOS/LOCALIZADOS NA UNIDADE                                                      |                                           |                        |                    |                    |         |       |
| Todos Nome (Siape)                                                                             | Horas Esperadas                           | Horas Trabalhadas      | Horas Homologae    | las Saldo Mensa    | 1       | 1.1.1 |
| 0                                                                                              | 120:00                                    | 00:00                  | 06:00              | -114:00            | _ Q_    | G     |
| *                                                                                              | 160:00                                    | 141:22                 | 160:28             | 00:28              | 4       | G     |
| OBSERVAÇÕES SOBRE A HOMOLOGAÇÃO                                                                |                                           |                        |                    |                    |         |       |
|                                                                                                |                                           |                        |                    |                    |         |       |
| Homologar Comprov                                                                              | vante de Homologaçã                       | o   << Voltar   Cancel | ar                 |                    |         |       |
|                                                                                                | Portal do Servido                         | ,                      |                    |                    |         |       |
| Homologar Comprov                                                                              | vante de Homologação<br>Portal do Servido | o 🦷 << Voltar 🗍 Cancel | ar                 |                    |         |       |

Para correção das pendências:

Passo 4.1: Para visualizar as pendências clique no ícone " 🕒 "Visualizar Detalhes do Ponto do Servidor, indicado na imagem acima;

Passo 4.2: Uma vez que a pendencia for identificada, verificar como solucioná-la (cadastrar ocorrências/ausências, informar e cancelar descontos de horas registradas indevidamente, tirar horas excedentes, etc.

Estas ações são realizadas por meio de dos ícones que serão habilitados no espelho de ponto; conforme imagem abaixo.

Ainda, ao passar o mouse sobre os ícones serão apresentadas informações adicionais.

| 1                                        | d ca                      | hefia de Unid                                                                                                    | lade 🔍 Consultas                                                                                                    | 3 Servio                                                                                                 | os 🛃 Solic                                                                                                    | itações                                                            |                                                                                                    |                                                                                                    |                                                                                                    |                                                                                               |                                                                                                    |                                                                                                    |                                   |       |
|------------------------------------------|---------------------------|----------------------------------------------------------------------------------------------------|----------------------------------------------------------------------------------------------------|----------------------------------------------------------------------------------------------------|----------------------------------------------------------------------------------------------------|--------------------------------------------------------------------|----------------------------------------------------------------------------------------------------|----------------------------------------------------------------------------------------------------|----------------------------------------------------------------------------------------------------|-----------------------------------------------------------------------------------------------|----------------------------------------------------------------------------------------------------|----------------------------------------------------------------------------------------------------|-----------------------------------|-------|
| 1                                        | PORT                      | AL DO SER                                                                                                    | IVIDOR > ESPELA                                                                                                    | HO DE POP                                                                                                | то - Јини                                                                                                    | 10 DE 20                                                           | 022                                                                                                    |                                                                                                    |                                                                                                    |                                                                                               |                                                                                                    |                                                                                                    |                                   |       |
| P                                        | ONTO                      | O DIÁRIO I<br>Será perm                                                                                                    | tido autorizar as ho                                                                                                    | TA MARIA P                                                                                               | ERREIRA M                                                                                                    | OUZINH                                                             | O MENDO                                                                                                    | NCA (7046<br>dentes serã                                                                                                    | )<br>io contabilizad                                                                                       | las para o sal                                                                                | do de horas.                                                                                                    |                                                                                                    |                                   |       |
| P 8                                      | or nik                    | o haver inter<br>Horário mi<br>Horário má<br>Intervalo n<br>Intervalo n                                                                                                    | rvalo entre os horári<br>nimo de saida: 12:3<br>iximo de retorno: 1-<br>ninimo: 01:00<br>náximo: 01:00                                                                                                    | ios do dia qu<br>10<br>4:30                                                                              | ie respeite a                                                                                                    | configura                                                          | ção de hor                                                                                                    | ário de alm                                                                                                    | oço, alguns p                                                                                              | ontos diários                                                                                 | sofrerão o des                                                                                                    | conto automáti                                                                                                    | co de horár                       | io de |
| H                                        | lorári                    | DIVISAO D                                                                                                    | alho nas respectiv<br>E CADASTRO E LOT                                                                                                    | as unidade<br>ACAO (11.1                                                                                 | *:<br>4.01.03.02):                                                                                                    |                                                                    |                                                                                                    |                                                                                                    |                                                                                                    |                                                                                               |                                                                                                    |                                                                                                    |                                   |       |
| 10 C 1 C 1 C 1 C 1 C 1 C 1 C 1 C 1 C 1 C | Site<br>Fér<br>Det<br>Det | uação do pr<br>las<br>ormações r<br>servação re<br>nto com per<br>alhamento<br>vidor dispe                                                                                                    | ento no dia<br>relacionadas ao ho<br>sgistrada pelo serv<br>ndências bloquear<br>do consumo dos o<br>insado do ponto el                                                                                             | nário de re<br>ridor refere<br>ites 19<br>créditos de<br>letrônico n                                     | gistro do p<br>inte ao pon<br>horas auto<br>este dia                                                                              | onto<br>to<br>rizados                                              |                                                                                                    | Ocorrência<br>Ocorrência<br>Ocorrência<br>Ocorrência<br>Ausência s<br>Data de de                                                    | a de crédito<br>a de débito d<br>a de débito c<br>a autorizada<br>cadastrada/<br>sobreposta a<br>sigamento | de horas<br>le horas<br>compensável<br>à compensa<br>removida ap<br>pós homolo<br>do servidor | i até o més s<br>ição em perío<br>ós a homolo;<br>gação do por                                                                                                    | ubsequente<br>ido definido p<br>gação do pont<br>ito eletrônico                                                              | ela chefia<br>o eletrôni          | 60    |
| •                                        | : Inf                     | ormar desc<br>HR: Hor<br>HC: Hor                                                                                                    | conto de horas reg<br>as Registradas<br>as Contabilizadas                                                                                                    | istradas in                                                                                              | devidamen<br>HA:<br>HH:                                                                                                    | te<br>Horas A<br>Horas H                                           | ə : :<br>utorizada<br>omologad                                                                                                    | Cancelar d<br>s<br>las                                                                                                    | esconto de l                                                                                               | HE: Horas E<br>DNC: Débito                                                                    | radas indevid<br>xcedentes<br>Não Compe                                                                                                    | amente<br>nsado                                                                                                    |                                   |       |
| 0                                        | : Inf                     | HR: Hor<br>HC: Hor<br>HC: Hor                                                                                                    | conto de horas reg<br>as Registradas<br>as Contabilizadas<br>astrar Ocorrência/                                                                                                    | istradas in<br>Ausência                                                                                  | devidamen<br>HA:<br>HH:<br>© :                                                                                                    | te<br>Horas A<br>Horas H<br>Autoriza                               | əi : i<br>utorizada<br>iomologad<br>ir Horas E                                                                                                    | Cancelar d<br>s<br>las<br>xcedentes                                                                                                 | esconto de l                                                                                               | horas registr<br>HE: Horas E<br>DNC: Débito<br>C : Horas E                                    | radas indevid<br>xcedentes<br>Não Compe<br>xcedentes A                                                                                                    | lamente<br>nsado<br>utorizadas                                                                                               |                                   |       |
|                                          | : Inf                     | ormar desc<br>HR: Hori<br>HC: Hori<br>IC: Hori                                                                                                    | conto de horas reg<br>as Registradas<br>as Contabilizadas<br>astrar Ocorrência/                                                                                                    | istradas in<br>Ausência                                                                                  | devidamen<br>HA:<br>HH:<br>© :<br>Es<br>Hora                                                                                      | te<br>Horas A<br>Horas H<br>Autoriza<br>FELHO D<br>S Traball       | R : I<br>utorizada<br>iomologad<br>ir Horas E<br>DE PONTO<br>hadas                                                                                                    | Cancelar d<br>s<br>las<br>xcedentes<br>> - JUNHC                                                                                    | esconto de l                                                                                               | horas registr<br>HE: Horas E<br>DNC: Débito<br>C : Horas E<br>Saldo d                         | radas indevid<br>xcedentes<br>Não Compe<br>xcedentes A<br>le Horas Auto                                                                                                    | lamente<br>nsado<br>utorizadas<br>prizadas                                                                                   |                                   |       |
|                                          | : Inf                     | ormar desc<br>HR: Hori<br>HC: Hori<br>IC: Hori<br>Data                                                                                                    | conto de horas reg<br>as Registradas<br>as Contabilizadas<br>astrar Ocorrência/<br>Horários<br>Registrados                                                                                                    | istradas in<br>Ausência<br>HR                                                                            | devidamen<br>HA:<br>HH:<br>© :<br>Es<br>Hora<br>HC                                                                                | te<br>Horas A<br>Horas H<br>Autoriza<br>FELHO D<br>S Traball<br>HE | R : I<br>utorizada<br>omologad<br>ir Horas E<br>E Ponto<br>hadas<br>HA                                                                                                    | Cancelar d<br>s<br>las<br>xcedentes<br>- JUNH d<br>HH                                                                               | esconto de l<br>o os 2022<br>Crédito                                                                       | HE: Horas E<br>DNC: Débito<br>: Horas E<br>Saldo d<br>Débito                                  | radas indevid<br>xcedentes<br>Não Compei<br>xcedentes Ar<br>xcedentes Auto<br>Saldo<br>No Mês                                                                                                    | amente<br>utorizadas<br>crédito<br>Acumulado                                                                                 | DNC                               |       |
|                                          | : Inf                     | ormar desc<br>HR: Hor<br>HC: Hor<br>•<br>• : Cada<br>Data                                                                                                    | conto de horas reg<br>as Registradas<br>as Contabilizadas<br>astrar Ocorrência/<br>Horários<br>Registrados                                                                                                    | istradas in<br>'Ausência<br>HR                                                                           | devidamen<br>HA:<br>HH:<br>C :<br>Hora<br>HC                                                                                      | te<br>Horas A<br>Horas H<br>Autoriza<br>FELHO E<br>S Traball<br>HE | N : I<br>utorizada<br>iomologad<br>er Horas E<br>DE PONTC<br>hadas<br>HA                                                                                                    | Cancelar d<br>s<br>las<br>xcedentes<br>> - JUNHO<br>HH<br>Orid                                                                      | esconto de l<br>o os 2022<br>Crédito                                                                       | horas registr<br>HE: Horas E<br>DNC: Débito<br>I : Horas E<br>Saldo d<br>Débito               | radas indevid<br>xcedentes<br>Não Compei<br>xcedentes Ar<br>le Horas Auto<br>Saldo<br>No Mês<br>é 31/05/2022:                                                                                                    | amente<br>nsado<br>utorizadas<br>Crédito<br>Acumulado<br>00:00                                                               | DNC                               |       |
|                                          | : Inf                     | Data                                                                                                    | conto de horas reg<br>as Registradas<br>as Contabilizadas<br>astrar Ocorrência/<br>Horários<br>Registrados                                                                                                    | Ausència<br>HR                                                                                           | devidamen<br>HA:<br>HH:<br>Of:<br>Nora<br>HC                                                                                      | te<br>Horas A<br>Horas H<br>Autoriza<br>FELHO E<br>S Traball<br>HE | на<br>utorizadar<br>iomologad<br>ir Horas E<br>E Ронто<br>hadas<br>HA                                                                                                    | Cancelar d<br>s<br>las<br>xcedentes<br>- JUNHO<br>HH<br>Créd<br>06:00                                                               | esconto de l<br>DE 2022<br>Crédito<br>lito de Horas H                                                      | horas registr<br>HE: Horas E<br>DNC: Débito<br>C : Horas E<br>Saldo d<br>Débito               | radas indevid<br>xcedentes<br>Não Comper<br>xcedentes An<br>le Horas Auto<br>Saldo<br>No Mês<br>6 31/05/2022:<br>00:00                                                                                                    | amente<br>nsado<br>utorizadas<br>Crédito<br>Acumulado<br>00:00<br>00:00                                                      | DNC                               |       |
|                                          | : Inf                     | Data Data 02/06/2022                                                                                                    | conto de horas reg<br>as Registradas<br>as Contabilizadas<br>astrar Ocorrência/<br>Horários<br>Registrados                                                                                                    | Ausência<br>HR                                                                                           | devidamen<br>HA:<br>HH:<br>C :<br>Hora<br>HC<br>06:00 0                                                                           | te<br>Horas A<br>Horas H<br>Autoriza<br>FELHO E<br>S Traball<br>HE | H : I<br>utorizada:<br>iomologad<br>ir Horas E<br>is Ponto<br>hadas<br>HA                                                                                                    | Cancelar d<br>s<br>las<br>xcedentes<br>HH<br>Créd<br>06:00                                                                          | esconto de l<br>o e 2022<br>Crédito<br>lito de Horas H                                                     | horas registr<br>HE: Horas E<br>DNC: Débito<br>C : Horas E<br>Saldo d<br>Débito               | radas indevid<br>xcedentes<br>Não Comper<br>xcedentes Ar<br>le Horas Auto<br>Saldo<br>No Hês<br>6 31/05/2022:<br>00:00<br>00:00                                                                                                    | amente<br>nsado<br>utorizadas<br>Crédito<br>Acumulado<br>00:00<br>00:00                                                      | DNC                               |       |
|                                          | • 0<br>• 0                | Data 01/06/2022 03/06/2022                                                                                                    | conto de horas reg<br>as Registradas<br>as Contabilizadas<br>astrar Ocorrência/<br>Horários<br>Registrados                                                                                                    | Ausência<br>HR<br>                                                                                       | devidamen<br>HA:<br>HH:<br>C:<br>Hora<br>HC<br>06:00 0<br>06:00 0<br>06:00 0                                                      | te<br>Horas A<br>Horas H<br>Autoriza<br>FELHO C<br>S Traball<br>HE | A : 1<br>utorizada<br>iomologad<br>ir Horas E<br>it Ponto<br>hadas<br>HA                                                                                                    | Cancelar d<br>s<br>las<br>xcedentes<br>HH<br>Créd<br>06:00<br>06:00                                                                 | esconto de l<br>DE 2022<br>Crédito<br>Sto de Horas H                                                       | horas regista<br>HE: Horas E<br>DNC: Débito<br>C : Horas E<br>Saldo d<br>Débito               | radas indevid<br>xcedentes<br>Não Comper<br>xcedentes An<br>le Horas Auto<br>Saldo<br>No Mês<br>é 31/05/2022:<br>00:00<br>00:00<br>00:00                                                                                                    | amente<br>nsado<br>utorizadas<br>Crédito<br>Acumulado<br>00:00<br>00:00<br>00:00                                             | DNC                               |       |
|                                          | : Inf                     | Data Data Data Data Data Data                                                                                                    | conto de horas reg<br>as Registradas<br>ascortabilizadas<br>astrar Ocorrência/<br>Horários<br>Registrados                                                                                                    | Ausência<br>HR<br>HR                                                                                     | devidamen<br>HA:<br>HH:<br>C :<br>Hora<br>HC<br>06:00 0<br>06:00 0<br>06:00 0                                                     | te<br>Horas A<br>Horas H<br>Autoriza<br>s Traball<br>HE            | H : I<br>utorizada:<br>iomologad<br>ir Horas E<br>Di Ponto<br>hadas<br>HA                                                                                                    | Cancelar d<br>sas<br>xcedentes<br>- JUNNO<br>HH<br>Crid<br>C6:00<br>C6:00<br>C6:00                                                  | esconto de l<br>o c 2022<br>Crédito<br>ito de Horas h                                                      | horas registr<br>HE: Horas E<br>DNC: Débito<br>C : Horas E<br>Saldo d<br>Débito               | adas indevid<br>xcedentes<br>Não Comper<br>xcedentes Au<br>le Horas Auto<br>Saldo<br>No Hês<br>6 <i>31/05/2022</i> :<br>00:00<br>00:00<br>00:00<br>00:00                                                                                                    | amente<br>nsado<br>utorizadas<br>Crédito<br>Acumulado<br>00:00<br>00:00<br>00:00<br>00:00                                    | DNC                               |       |
|                                          | : Info                    | ormar desc<br>HR: Hor<br>HC: Hor<br>HC: Hor<br>Data<br>Data<br>Data<br>Data<br>Data<br>Data<br>Data<br>Dat                                                                                                    | conto de horas reg<br>as Registradas<br>astrar Ocorrência/<br>Morários<br>Registrados                                                                                                    | /Ausència<br>HR<br>HR<br><br><br>                                                                        | devidamen<br>HA:<br>HH:<br>C<br>Hora<br>HC<br>06:00 0<br>06:00 0<br>06:00 0<br>06:00 0                                            | te<br>Horas A<br>Horas H<br>Autoriza<br>FELHO E<br>S Traball<br>HE | A : I<br>utorizada:<br>iomologad<br>ir Hons E<br>bi Ponto<br>nadas<br>HA<br>                                                                                                    | Cancelar d<br>sas<br>xxcedentes<br>3 Junito<br>HH<br>Cried<br>06:00<br>06:00<br>06:00<br>06:00                                      | esconto de l<br>DE 2022<br>Crédito<br>Sto de Horas H                                                       | horas registr<br>HE: Horas E<br>DNC: Débito<br>I : Horas E<br>Saldo d<br>Débito               | adas indevid<br>xcedentes<br>Não Comper<br>xcedentes Ar<br>Beltoras Auto<br>Saldo<br>No Mês<br>6 31/05/2022<br>00:00<br>00:00<br>00:00<br>00:00<br>00:00                                                                                                    | amente<br>nsado<br>utorizadas<br>Crédito<br>00:00<br>00:00<br>00:00<br>00:00<br>00:00                                        | DNC                               |       |
|                                          |                           | ormar desc<br>HR: Hor:<br>HC: Hor:<br>Data<br>01/06/2022<br>02/06/2022<br>03/06/2022<br>05/06/2022                                                                                                    | conto de horas reg<br>as Registradas<br>astrar Ocorrência/<br>Horários<br>Registrados                                                                                                    | Ausència<br>HR<br>I<br>I<br>I<br>I<br>I<br>I<br>I<br>I<br>I<br>I<br>I<br>I<br>I<br>I<br>I<br>I<br>I<br>I | devidament<br>HA:<br>HH:<br>C :<br>C :<br>Hora<br>HC<br>05:00 0<br>05:00 0<br>05:00 0<br>05:00 0<br>05:00 0<br>05:00 0<br>05:00 0 | te<br>Horas A<br>Horas H<br>Autoriza<br>FILHO D<br>S Traball<br>HE | HA                                                                                                    | Cancelar d<br>sas<br>xxxedentes<br>30 30 400<br>HH<br>Créd<br>06:00<br>06:00<br>06:00<br>06:00<br>06:00<br>00:00                    | esconto de l<br>o os 2022<br>Crédito<br>Sto de Horas H                                                     | horas registr<br>HE: Horas E<br>DNC: Débito<br>C: Horas E<br>Saldo d<br>Débito                | adas indevid           xcedentes           Não Compensive           xcedentes An           Be Horas Auto           Saldo           No Mês           6 32/05/2022:           00:00           00:00           00:00           00:00           00:00           00:00           00:00           00:00           00:00           00:00                                                                                                    | amente<br>sado<br>utorizadas<br>crédito<br>oc:00<br>00:00<br>00:00<br>00:00<br>00:00<br>00:00                                | DNC<br>-06:00                     | -     |
|                                          |                           | Data<br>01/06/2022<br>02/06/2022<br>03/06/2022<br>05/06/2022<br>05/06/2022<br>05/06/2022                                                                                                    | ento de horas reg<br>as Registradas<br>ascortabilizadas<br>astrar Ocorrência/<br>Horários<br>Registrados                                                                                                    | Ausència<br>HR<br>I<br>I<br>I<br>I<br>I<br>I<br>I<br>I<br>I<br>I<br>I<br>I<br>I<br>I<br>I<br>I<br>I<br>I | devidament<br>HA:<br>HH:<br>C :<br>C :<br>Htora<br>HC<br>06:00 0<br>06:00 0<br>06:00 0<br>06:00 0<br>00:00 0                      | te<br>Horas A<br>Horas H<br>Autoriza<br>FELHO G<br>STraball<br>HE  | Hitt<br>utorizada:<br>iconologad<br>ire Horas E<br>badas<br>HA<br>ire<br>ire<br>ire<br>ire<br>ire<br>ire<br>ire<br>ire<br>ire<br>ire                                                                                                    | Cancelar d<br>sas<br>xccdentes<br>300440<br>HH<br>Crid<br>06:00<br>06:00<br>06:00<br>00:00<br>00:00<br>00:00<br>00:00               | esconto de l<br>o e 2022<br>Crédito<br>Sto de Horas H                                                      | horas registr<br>HE: Horas E<br>DNC: Débito<br>C: Horas E<br>Saldo d<br>Débito                | adas indevid           xcedentes           Não Compensive           xcedentes Au           Be Horas Auto           Saldo           No Hês           6 32/05/2022:           00:00           00:00           00:00           00:00           00:00           00:00           00:00           00:00           00:00           00:00           00:00           00:00                                                                                                    | amente<br>sado<br>utorizadas<br>Crédito<br>Acumulado<br>00:00<br>00:00<br>00:00<br>00:00<br>00:00<br>00:00                   | DNC<br>-06:00<br>-06:00           | -     |
|                                          |                           | Data<br>02/06/2022<br>02/06/2022<br>03/06/2022<br>03/06/2022<br>05/06/2022<br>06/06/2022<br>06/06/2022<br>00/06/2022                                                                                                    | Anto de horas reg<br>as Registradas<br>ascrar Ocorrência/<br>Morários<br>Registrados                                                                                                    | Ausência<br>HR<br>I<br>I<br>I<br>I<br>I<br>I<br>I<br>I<br>I<br>I<br>I<br>I<br>I<br>I<br>I<br>I<br>I<br>I | devidament<br>HA:<br>H1:<br>C 1<br>C 1<br>C 1<br>C 1<br>C 1<br>C 1<br>C 1<br>C 1<br>C 1<br>C 1                                    | te<br>Horas A<br>Horas H<br>Autoriza<br>FELHOC<br>S Traball<br>HE  | HI I<br>utorizada:<br>comologad<br>re Horas E<br>hadas<br>HA<br>                                                                                                    | Cancelar d<br>sas<br>xccdentes<br>> 30000<br>06:00<br>06:00<br>06:00<br>00:00<br>00:00<br>00:00<br>00:00                            | esconto de l<br>o e 2022<br>Crédito<br>lito de Horas H                                                     | horas registr<br>HE: Horas E<br>DNC: Débito<br>C: Horas E<br>Saldo d<br>Débito                | adas indevid<br>xcedentes<br>Não Compet<br>xcedentes Auto<br>Saldo<br>No Hês<br>6 33/05/2022:<br>00:00<br>00:00<br>00: | amente<br>sado<br>utorizadas<br>crédito<br>acumulado<br>00:00<br>00:00<br>00:00<br>00:00<br>00:00<br>00:00<br>00:00<br>00:00 | DNC<br>-06:00<br>-06:00           | -     |
|                                          |                           | Data<br>02/06/2022<br>02/06/2022<br>02/06/2022<br>03/06/2022<br>05/06/2022<br>06/06/2022<br>06/06/202<br>06/06/202<br>06/06/202<br>06/06/20<br>06/06/20<br>06/06/20<br>06/06/20<br>06/06/20<br>06/06/20<br>06/06/20<br>06/06/20<br>06/06/20<br>06/06/20<br>06/06/20<br>06/06/20<br>06/06/20<br>06/06/20<br>06/06/20<br>06/06/20<br>06/06/20<br>06/06/20 | Anticipation of the horas reg<br>as Registradas<br>as Contabilizadas<br>astrar Ocorrència<br>Moràrios<br>Registrados<br>a<br>a<br>a<br>a<br>a<br>a<br>a<br>a<br>a<br>a<br>a<br>a<br>a<br>a<br>a<br>a<br>a<br>a<br>a | Ausência<br>HR<br>12<br>12<br>12<br>12<br>12<br>12<br>12<br>12<br>12<br>12<br>12<br>12<br>12             | devidament<br>HA:<br>H1:<br>C S<br>C S<br>H0ra<br>HC<br>06:00 0<br>06:00 0<br>00:00 0<br>00:00 0<br>00:00 0<br>00:00 0            | te<br>Horas A<br>Horas H<br>Autoriza<br>Traball<br>HE              | Hint of the second second seco | Cancelar d<br>sas<br>xccdentes<br>> 30000<br>06:00<br>06:00<br>06:00<br>06:00<br>00:00<br>00:00<br>00:00<br>00:00<br>00:00<br>00:00 | esconto de l                                                                                               | horas registr<br>HE: Horas E<br>DNC: Débito<br>C: Horas E<br>Saldo d<br>Débito                | adas indevid<br>xcedentes<br>Não Compet<br>xcedentes Auto<br>Saldo<br>No Hês<br>6 33/05/2022:<br>00:00<br>00:00<br>00: | amente<br>sado<br>utorizadas<br>crédito<br>Acumulado<br>00:00<br>00:00<br>00:00<br>00:00<br>00:00<br>00:00<br>00:00<br>00:00 | DNC<br>-06:00<br>-06:00<br>-06:00 |       |

## ESTORNAR HOMOLOGAÇÃO DE PONTO ELETRÔNICO

Caso haja necessidade é possivel estornar a homologação de Ponto Eletrônico. Para estornar uma homologação basta seguir o caminho "Chefia de Unidade > Homologação de Ponto Eletrônico > Estornar Homologação de Ponto Eletrônico.

| UE   | MA - SIGRH – Sistema Integrado                                                    | o de Gestão de Recursos Humanos                                                                      | Aj              | uda?   | Tempo de Se                 | ssão: 01:30 | SAIR  |
|------|-----------------------------------------------------------------------------------|----------------------------------------------------------------------------------------------------|-----------------|--------|-----------------------------|-------------|-------|
|      |                                                                                   |                                                                                                    | 🥥 Módulos       | 🔥 Cai  | ixa Postal                  | 🏷 Abrir Ch  | amado |
| DIVI | SAO DE CADASTRO E LOTACAO (11.14.01.03.                                           | 02)                                                                                                  | 📲 Menu Servidor | 😤 Alte | terar Senha                 | 🥝 Ajuda     |       |
| E    | 🕴 Chefia de Unidade 🔍 Consultas 🙎                                                 | Serviços 🛃 Solicitações                                                                              |                 |        |                             |             |       |
|      | Dados Pessoais/Funcionais<br>Histórico de Designação<br>Homologação de Frequência |                                                                                                    |                 |        | Calendár<br>Pagamento       | NO DA FOLH  | A DE  |
| ſ    | Homologação de Ponto Eletrônico<br>Homologações                                   | Autorizar Horas Excedentes<br>Cadastrar Horários de Trabalho da Equipe                               |                 | Pe     | ABERTOS                     | )S          | ~     |
|      | Horário de Trabalho 🕨                                                             | Estornar Homologação de Ponto Eletrônico                                                             |                 | Ev     | vento                       | Período     |       |
|      |                                                                                   | Homologar Ponto Eletrônico<br>Homologar Solicitações de Período de Recesso<br>Ocorrências da Unidade | _               | Fr     | lomologação de<br>reqüência | 03/10 a 07/ | 10 🥠  |
|      | Dados Dados Funcionais A Pesso                                                    | Ocorrências/Ausências do Servidor                                                                    |                 |        | Portal d                    | o Servio    | lor   |

Passo 1: Selecionar o mês referente ao ponto que será estornado, informar o servidor e clicar em "Buscar"

|                   |                              |                      |                 | 🥥 Módulos       | 🚯 Caixa I | Postal | 🍗 Abrir Cha | mado |
|-------------------|------------------------------|----------------------|-----------------|-----------------|-----------|--------|-------------|------|
| IVISAO DE CADASTR | O E LOTACAO (11.14.01.03.02) |                      |                 | 📲 Menu Servidor | 👷 Altera  | Senha  | 🚱 Ajuda     |      |
| 🔀 Chefia de Un    | idade 🔾 Consultas 🧕 Sen      | riços 🛃 Solicitações |                 |                 |           |        |             |      |
| PORTAL DO SE      | RVIDOR > ESTORNAR HO         | MOLOGAÇÃO            |                 |                 |           |        |             |      |
|                   |                              | DADO                 | S PARA CONSULTA |                 |           |        |             |      |
|                   | Mês/Ano de Referên           | cia: 🔹 SELECIONE 🗙   | <u> </u>        |                 |           |        |             |      |
|                   | Servidor:                    |                      |                 |                 |           |        |             |      |
|                   |                              | B                    | uscar Cancelar  | -               |           |        |             |      |
|                   |                              | De                   | stal do Semidor |                 |           |        |             |      |

Passo 2: Selecionar o servidor e justificar o motivo de estorno de ponto. Depois clicar em "Estornar Homologação";

|                               |                            | DADOS PARA                   | ONSULT  | A              |                        |
|-------------------------------|----------------------------|------------------------------|---------|----------------|------------------------|
| Més/Ano de R                  | eferência: . Julho de 2022 | *                            |         |                |                        |
| Servidor:                     |                            | -                            |         |                |                        |
|                               |                            | Buscar Ca                    | ncelar  |                |                        |
|                               |                            |                              |         |                |                        |
|                               | Sti                        | IVIDORES ENCO                | NTRADOS | (1)            |                        |
| UNIDADE DE EXERCÍCIO: DIVISÃO | DE CADASTRO E LOTA         | ACAO (11.14.0                | 1.03.02 | )              |                        |
| odos Nome (Matrícula)         | Lotação                    | Situação<br>Funcional        | СН      | Homologado Por | Data da<br>Homologação |
| 0                             | DCADLOT                    | Nomeado<br>Cargo<br>Comissão | 40h     |                | 12/08/2022<br>15:28:55 |
| lustificativa: *              |                            |                              |         |                |                        |
|                               |                            | Estornar Hom                 | ogacão  | 1              |                        |
|                               |                            |                              |         |                |                        |
|                               |                            |                              |         |                |                        |

## HOMOLOGAR FREQUÊNCIA

Acessar no Menu Inicial "Chefia de Unidade > Homologação de Frequência > Homologar Frequência", conforme imagem em anexo (seta vermelha);

**Observação:** A homologação deverá ser realizada dentro do período cadastrado para "Homologação de Frequência". O período de Homologação de Frequência fica localizado na região marcado em vermelho (a exemplo da imagem abaixo).

| JEMA - SIGRH - Sistema Integra                       | do de Gestão de Recursos Huma                       | nos                 | 1               | \juda?  | Tempo de S             | Sessão: 01:30                                               | SAIR |
|------------------------------------------------------|-----------------------------------------------------|---------------------|-----------------|---------|------------------------|-------------------------------------------------------------|------|
|                                                      |                                                     |                     | 🞯 Módulos       | 🔥 Caixa | Postal                 | 🍗 Abrir Cha                                                 | mado |
| IVISAO DE CADASTRO E LOTACAO (11.14.01.0             | 3.02)                                               |                     | 📲 Menu Servidor | 🔗 Alter | ar Senha               | 🧿 Ajuda                                                     |      |
| 🔝 Chefia de Unidade 🔍 Consultas 🐰                    | 3 Serviços 🗟 Solicitações                           |                     |                 |         |                        |                                                             |      |
| Dados Pessoais/Funcionais<br>Histórico de Designação |                                                     |                     |                 |         | CALEND                 | ário da Folh                                                | A DE |
| Homologação de Frequência                            | Desfazer Frequência                                 |                     |                 |         | PAGAMENT               | 0                                                           |      |
| Homologação de Ponto Eletrônico                      | <ul> <li>Histórico de Alteração de Freq</li> </ul>  | uências             |                 | Peri    | odo: Aber              | tos                                                         | ~    |
| Homologações                                         | <ul> <li>Homologar Afastamentos Solie</li> </ul>    | citados             |                 |         | ABERTO                 | s                                                           |      |
| Horário de Trabalho                                  | <ul> <li>Homologar Frequência</li> </ul>            |                     |                 | Eve     | nto                    | Período                                                     |      |
| Dados Dados Pess                                     | ACESSO RÁPIDO<br>dos Solicitar<br>soais Afastamento | Ponto<br>Eletrônico |                 | Fred    | nologação d<br>qüência | e 01/11 a 07/1<br>01/12 a 07/1<br>02/01 a 06/0<br>do Servid | lor  |
|                                                      | Fóruns                                              |                     |                 |         | Minh                   | as 📄                                                        |      |
| Docente/TAE                                          | Servidores                                          | Servidores da Unida |                 |         | mensage                | ns                                                          |      |
|                                                      |                                                     |                     |                 |         | Trocar Fo              | to                                                          |      |
| Este fórum serve para a comunicação                  | o entre os servidores da mesma uni                  | dade.               |                 |         | Editar Per             | fil                                                         |      |
|                                                      | 🔘: Cadastrar Tópico 🛛 🗐: Ren                        | nover Tópico        |                 |         |                        |                                                             |      |
| DIVISAO DE CADASTRO E L                              | OTACAO 😳                                            |                     |                 |         |                        |                                                             |      |
|                                                      | Não há tópicos cadastrados para e                   | este fórum.         |                 |         | DADOS                  | FUNCIONAIS                                                  |      |

Passo 2: Para a Homologação de Frequência a situação do ponto não poderá estar pendente. Serão listados os servidores da unidade e algumas opções relacionadas à ausências. Selecionar o servidor ou os servidores para os quais se deseja homologar a frequência e clicar em "Homologar".

| Freq. Nome (Matricula)  | Carga Horária                   | Horas Realizadas   | Situação Ponto | Ocorrência | Horas Extras<br>Disponíveis |       |
|-------------------------|---------------------------------|--------------------|----------------|------------|-----------------------------|-------|
| Todos                   |                                 |                    |                |            |                             |       |
|                         |                                 |                    | Pendente       | INTEGRAL   | 0                           |       |
|                         |                                 |                    | Pendente       | INTEGRAL   | 0                           |       |
|                         |                                 |                    | Pendente       | INTEGRAL   | 0                           |       |
|                         | 00:00                           | 53:21              | Homologado 3   |            | 0                           | 4     |
| ✓ QUEDA DE INTERNET -   | 05/07/2022 - 05/07/2022         |                    |                |            |                             | 400   |
| V PONTO INOPERANTE PA   | RCIAL - 08/07/2022 - 08/07/2022 |                    |                |            |                             | ٩ 🖗 و |
| ✓ PONTO INOPERANTE PA   | RCIAL - 11/07/2022 - 11/07/2022 |                    |                |            |                             |       |
| ✓ FÉRIAS - 14/07/2022 - | 05/08/2022                      |                    |                |            |                             | ۹,    |
|                         | Homolog                         | par << Voltar Canc | elar           |            |                             |       |
|                         |                                 |                    |                |            |                             |       |

Passo 3: Na tela para a qual o servidor é direcionado após homologar, é possível "Exibir Relatório de Frequência" (que também pode ser gerado por meio de "Chefia de Unidade > Homologação de Frequência > Relatórios > Relatório de Frequência").

| 7                                                         | (x) fechar mensagen |
|-----------------------------------------------------------|---------------------|
| 😼 Chefia de Unidade 🔍 Consultas 🧟 Serviços 📕 Solicitações |                     |
| PORTAL DO SERVIDOR > HOMOLOGAR FREQUÊNCIA > COMPROVANTE   |                     |
| Exibir Relatório de Frequência                            |                     |
|                                                           |                     |

## **DESFAZER FREQUÊNCIA**

Caso haja necessidade, as frequências poderão ser desfeitas através da funcionalidade no Menu Inicial em "Chefia de Unidade > Homologação de Frequência > Desfazer Frequência". Todavia, nesta funcionalidade não existe opção para seleção de servidor. Assim, ao utilizá-la todas as frequências realizadas para o período serão desfeitas.

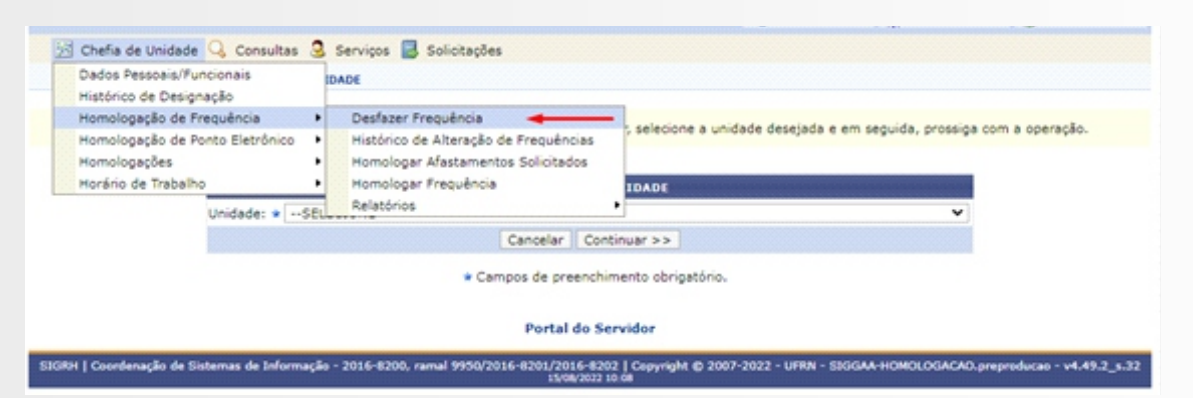

O histórico de alteração de frequências já homologadas poderá ser visualizado no Menu Inicial em "Chefia de Unidade > Homologação de Frequência > Histórico de Alteração de Frequências").

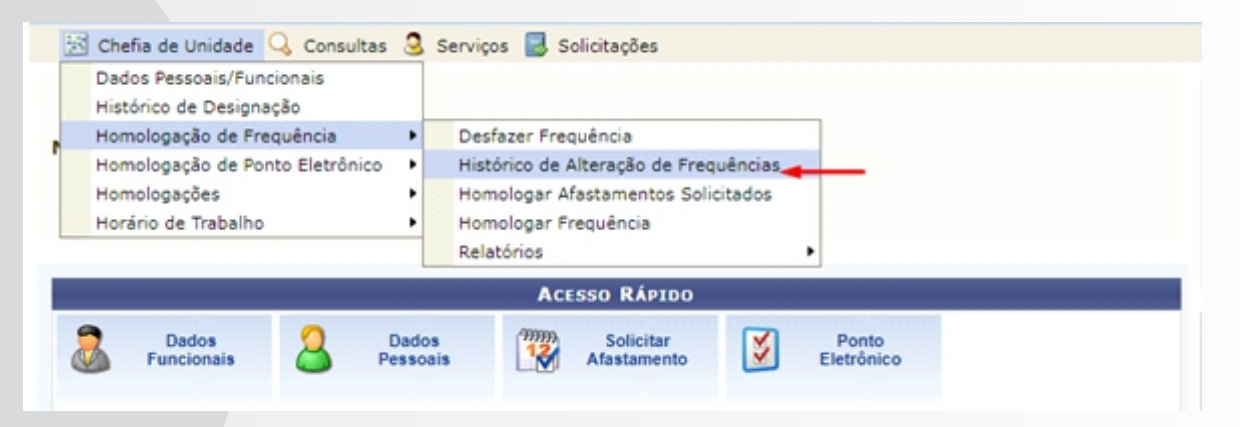

## **RELATÓRIOS**

Além das funcionalidades mencionadas nos tópicos anteriores, chefias de unidade também possuem acesso a relatórios diversos, tais como:

Acessíveis em "Portal do Servidor > Chefia de Unidade > Horário de Trabalho > Relatórios":

- Relatório de Servidores sem Horário de Trabalho Vigente: permite a geração de relatórios de servidores sem horário de trabalho vigente;
- **Relatório de Servidores por Turno:** permite a geração de relatórios de servidores por turno de trabalho.

Acessíveis em "Portal do Servidor > Chefia de Unidade > Homologação de Frequência > Relatórios":

- Relatório de Frequência: Exibe os registros de frequências homologadas durante o período informado;
- Relatório de Frequências com Homologações Negadas: exibe os registros de frequências homologadas que englobarem: frequências com ausências negadas; frequências com exercício de férias com homologações negadas; e servidores lotados nas unidades durante o período informado e que não possuem frequência registrada nestas unidades durante este período;

Acessíveis em "Portal do Servidor > Chefia de Unidade > Homologação de Ponto Eletrônico > Relatórios":

- Espelho de Ponto: possibilita a visualização de todos os horários de ponto (espelho de ponto) de servidores em um determinado período;
- Homologação de Ponto Eletrônico: possibilita a verificação das frequências homologadas de servidores em um determinado período.

#### MANUAL DE ORIENTAÇÕES PARA REGISTRO DE FREQUÊNCIA NO SIGRH

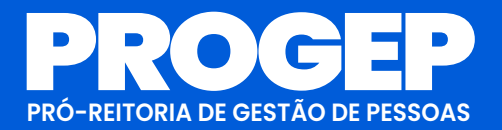

WWW.PROGEP.UEMA.BR

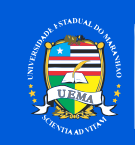

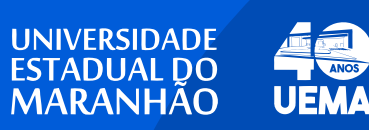